# PROCEDIMENTO PARA LIGAR O LA-ICP-MS

1. Abrir todas as válvulas dos gases: Hélio 6.0, Nitrogênio 5.0 e Argônio líquido;

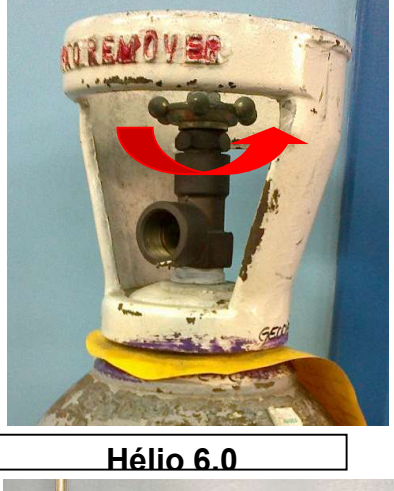

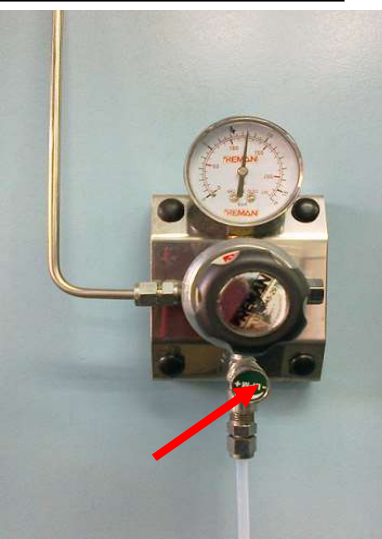

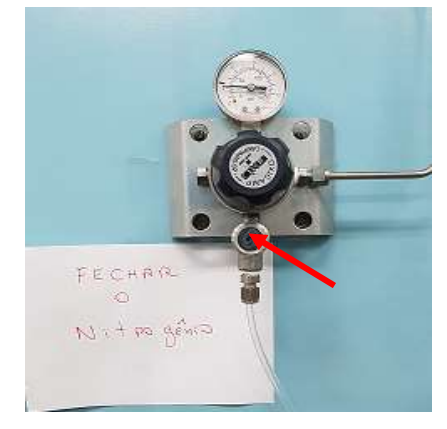

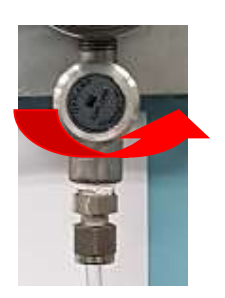

Nitrogênio 5.0

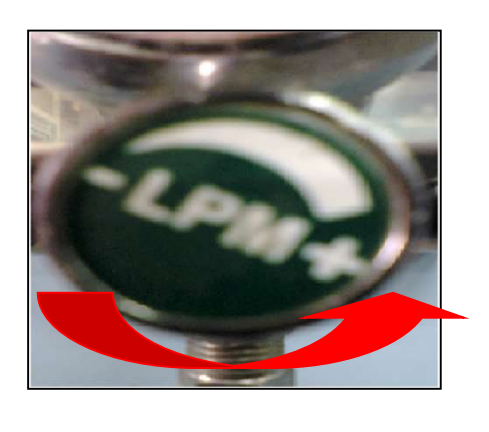

Argônio

2. Se precisar trocar o mount, é a primeira coisa que deve ser feita;

## **Monitor do Laser**

3. Abrir o programa Chromium 2.3;

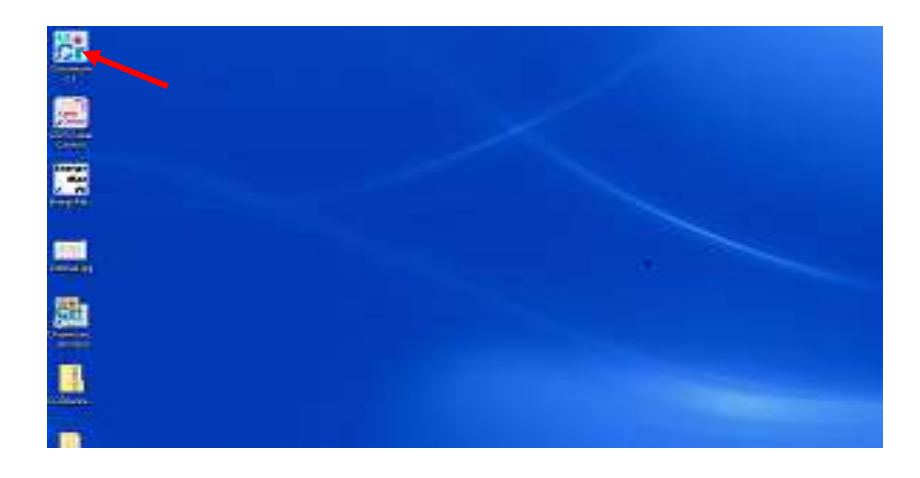

- 4. Clicar em gas controls;
- 5. Clicar em Evacuate;
- 6. Abrirá automaticamente uma janela: "Enable Automatic Flow Control", clicar em Yes;

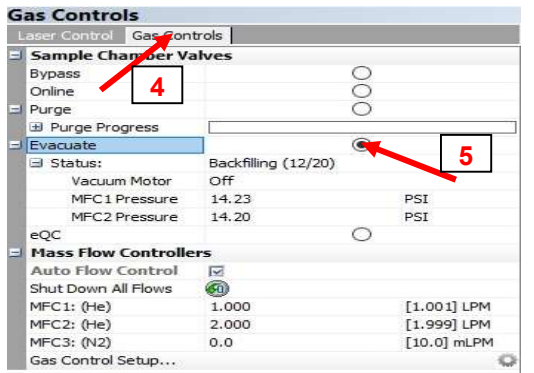

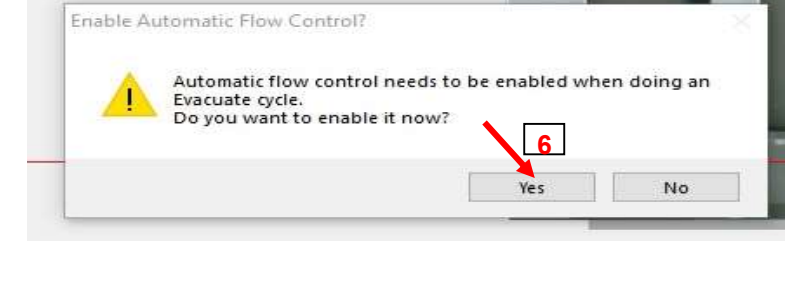

7. Aguardar terminar todo o procedimento, até chegar em On line;

| Gas Controls          |       |             |
|-----------------------|-------|-------------|
| Laser Control Gas Cor | trols |             |
| Sample Chamber V      | alves |             |
| Bypass                |       | 0           |
| Online                |       |             |
| Purge                 |       | 0 1         |
| 🗄 Purge Progress      |       |             |
| Evacuate              |       | 0           |
| G Status:             | Done  |             |
| Vacuum Motor          | Off   |             |
| MFC1 Pressure         | 14.71 | PSI         |
| MFC2 Pressure         | 14.76 | PSI         |
| eQC                   |       | 0           |
| Mass Flow Controll    | ers   |             |
| Auto Flow Control     |       |             |
| Shut Down All Flows   | 6     |             |
| MFC1: (He)            | 0.300 | [0.300] LPM |
| MFC2: (He)            | 0.300 | [0.300] LPM |
| MFC3: (N2)            | 0.0   | [0.0] mLPM  |
| Gas Control Setup     |       | 0           |

- 8. Desabilitar "Auto Flow Control";
- 9. Zerar o fluxo do gás manualmente:
- 0.0 LPM MFC1(He)
- 0.0 LPM MFC2(He);

| das controis          |       |               |
|-----------------------|-------|---------------|
| Laser Control Gas Con | trols |               |
| Sample Chamber V      | alves |               |
| Bypass                |       | ۲             |
| Online                |       | 0             |
| 🚽 Purge               |       | 0             |
| 🗄 Purge Progress      |       |               |
| Evacuate              |       | 0             |
| Status:               | Done  |               |
| Vacuum Motor          | Off   |               |
| MFC1 Pressure         | 13.50 | PSI           |
| MFC2 Pressure         | 13.53 | PSI           |
| eQC                   | 1     | 0             |
| Mass Flow Controlle   | ers o | 1             |
| Auto Flow Control     | C 0   |               |
| Shut Down All Flows   | 6     |               |
| MFC1: (He)            | 0.000 | 0 [0.000] LPM |
| MFC2: (He)            | 0.000 | 9 [0.000] LPM |
| MFC3: (N2)            | 0.0   | zerar o fluxo |
| Gas Control Setup     |       | Zorur o huxo, |

## Monitor do ICP-MS

10. Em "Start and Stop Plasma", clicar em "On";

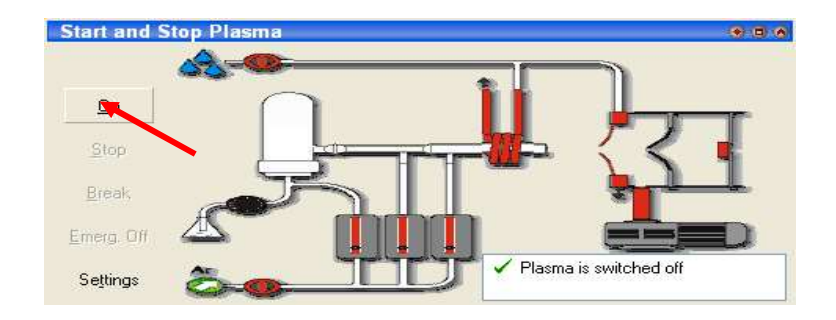

- 11. Abrirá a janela automaticamente: "Peristaltic Pump is switched off. Start Peristaltic Pump?";
- 12. Clicar em "No";

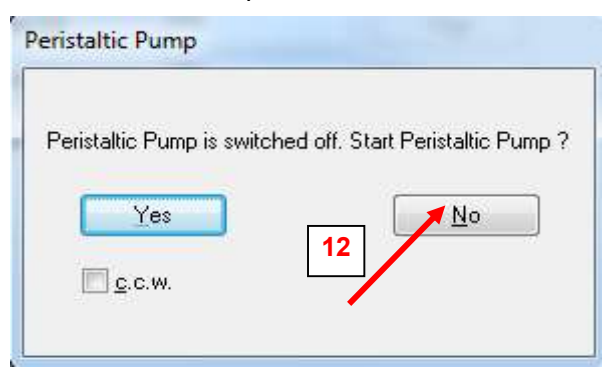

13. Aguardar todo o sistema ficar verde em "Start and Stop Plasma";

| Start and S        | itop Plasma • • • •         |
|--------------------|-----------------------------|
| Off                |                             |
| Stop               |                             |
| <u>B</u> reak      |                             |
| <u>E</u> merg. Off |                             |
| Se <u>t</u> tings  | Plasma successfully started |

## Monitor do Laser

14. Habilitar o "Auto Flow Control";

| Laser Control Gas Con | trols    |   |             |
|-----------------------|----------|---|-------------|
| Sample Chamber Va     | alves    |   |             |
| Bypass                |          | ۲ |             |
| Online                |          | 0 |             |
| I Purge               |          | 0 |             |
| 🗄 Purge Progress      |          |   |             |
| = Evacuate            |          | 0 |             |
| Status:               | Done     |   |             |
| Vacuum Motor          | Off      |   |             |
| MFC1 Pressure         | 13.50    | 1 | PSI         |
| MFC2 Pressure         | 13.53 14 |   | PSI         |
| eQC                   |          | 0 |             |
| Mass Flow Controlle   | ers      |   |             |
| Auto Flow Control     |          |   |             |
| Shut Down All Flows   | 0        |   |             |
| MFC1: (He)            | 0.000    |   | [0.000] LPM |
| MFC2: (He)            | 0.000    |   | [0.000] LPM |
| MFC3: (N2)            | 0.0      |   | [0.0] mLPM  |
| Gas Control Setup     |          |   |             |

## Monitor do ICP-MS

- 15. Abrir a janela "Source Lenses";
- 16. Clicar em abrir pasta;
- 17. Clicar em "LR\_Solução\_Jet\_Jetcone\_Upb\_Solange;
- 18. Clicar em "Open";

| Scan Control | 68 Zoom Optics     | Cup Configuration  | 2 Detector Calibration | Center            | Cup 🚺 Sourc | e Lenses 🕠     | 🛚 Inlet System |
|--------------|--------------------|--------------------|------------------------|-------------------|-------------|----------------|----------------|
|              | File: Tune LR_U    | Th_Pb_USP(RF NOVA) | _sandra.sle 🔶          | LR_So             | lução_Je    | t_Jetc         | one_UPb_Sola   |
| .enses:      | Extraction [V]:    | 85                 | 2000.0                 |                   | 2000.0      | - <u>17</u> [- |                |
| 6            | Eocus [V]:         | EE                 | -660.0                 | - + •             | 60.0        |                |                |
|              | ≚ • Defl. [V]:     |                    | 0.02                   | •                 | 0.02        |                |                |
|              | ⊻ - Defl. [V]:     | EE                 | 5.08                   | - • ·             | 5.08        |                |                |
|              | <u>S</u> hape [V]: |                    | 230.                   | 00++ 2            | 30.00       |                |                |
|              | Bot Quad 1 [V]     |                    | 1                      | 9.90 + 1          | 9.90        |                |                |
|              | Source Offset [V]: | ĒĒ                 | 28.00                  |                   | 8.00        |                |                |
|              | Guard Electrode    | ₂ On/ Off          | Advanced >>            | -                 |             |                |                |
|              |                    |                    | Analyzer               | 🛀 r Gate Open / ( | Closed      |                |                |
|              |                    |                    | 📄 🛛 🔮 HV On /          | 0#                |             |                |                |
|              |                    |                    | 🛅 🔮 Enable (           | CDDs              |             |                |                |
|              |                    |                    | <u>R</u> esolution     |                   |             |                |                |

#### **Monitor do Laser**

19. Aguardar o fluxo de Hélio no "Auto Flow Control" chegar 0.300 LPM MFC1 e 0.300 LPM MFC2;

| Laser Control Gas Con | trols |    |             |
|-----------------------|-------|----|-------------|
| Sample Chamber V      | alves |    |             |
| Bypass                |       | 0  |             |
| Online                |       | ۲  |             |
| 🖃 Purge               |       | 0  |             |
| 🗄 Purge Progress      |       |    |             |
| 🖬 Evacuate            |       | 0  |             |
| ∃ Status:             | Done  |    |             |
| Vacuum Motor          | Off   |    |             |
| MFC1 Pressure         | 14.71 |    | PSI         |
| MFC2 Pressure         | 14.76 |    | PSI         |
| eQC                   |       | 0  |             |
| Hass Flow Controlle   | ers   |    |             |
| Auto Flow Control     |       |    |             |
| Shut Down All Flows   | 6     |    |             |
| MFC1: (He)            | 0.300 |    | [0.300] LPM |
| MFC2: (He)            | 0.300 | 19 | [0.300] LPM |
| MFC3: (N2)            | 0.0   |    | [0.0] mLPM  |
| Gas Control Setup     |       |    | 0           |

### **Monitor do ICP-MS**

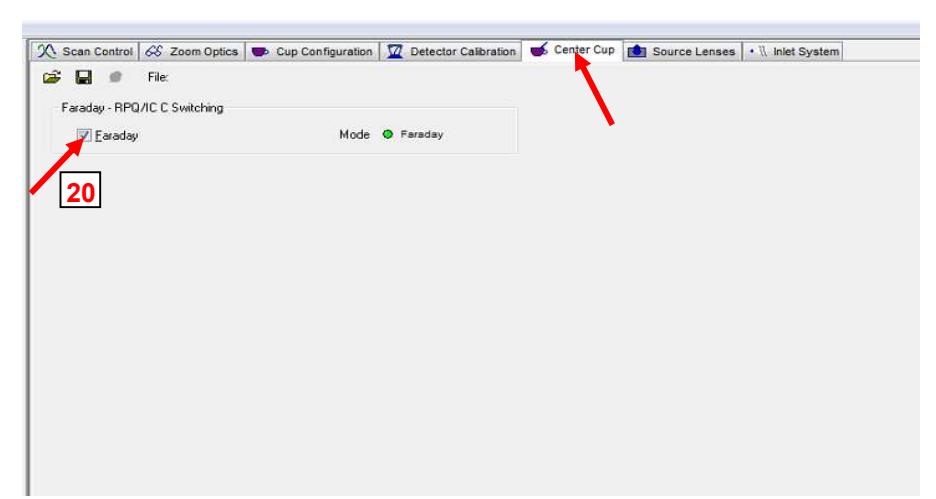

20. Abrir a janela "Center Cup" e verificar se o "Faraday" está habilitado, se não estiver habilite-o;

- 21. Abrir a janela "Detector Calibration";
- 22. Clicar em "Baseline";
- 23. Clicar em "Ok", esperar o aparelho terminar o procedimento do "Baseline", a tecla ilumina novamente;

| X Scan Control                          | S Zoom Optics                 | Cup Configuration                                                                                                    | Detector Calibration   | 🥳 Center Cup | Source Lenses | • 11 Inlet System |
|-----------------------------------------|-------------------------------|----------------------------------------------------------------------------------------------------|------------------------|--------------|---------------|-------------------|
| Faraday Cups<br>List<br>Recalibrat<br>2 | Break<br>e<br>aseline<br>Gain | Ion Counters<br>List<br>Recalibrate<br>List<br>Recalibrate<br>List<br>List<br>List<br>List<br>List<br>List<br>List<br>List | d<br>/otage<br>e Level | 1            |               |                   |
|                                         |                               |                                                                                                    |                        |              |               |                   |

|                                | Lintin  | cups         |             |
|--------------------------------|---------|--------------|-------------|
| ✓ Defocus                      |         | L5           |             |
|                                | IC1B    | <u></u> ∠⊥4  | ☑ IC2       |
| [                              | IC 2 L5 | L3           |             |
| first Mass of Center Cup:      | 176Hf   | ✓ L2 ✓ L1    | VIL4        |
| econd Mass of Center Cup:      | 176Hf   | Center       | ☑ IC6 ☑ IC7 |
| Jumber of Cycles (each 1.05s): | 30      | ☑ H2<br>☑ H3 | <u> </u>    |
| Pre baseline wait time [s] 23  | 10      | ₩<br>H4      |             |

## 24. Clicar em "Gain";

| X Scan Control 68 Zoom Optio                                         | s 🖝 Cup Configuration 🔟 Detector Calibration 🥳 Center Cup 💼 Source Lenses 🔹 🗄 Inlet System |
|----------------------------------------------------------------------|--------------------------------------------------------------------------------------------|
| Faraday Cups  Faraday Cups  List  Recalibrate  Baseline  aseline  24 | Ion Counters List Recalibrate Yield Elateau Voltage                                        |
| 24                                                                   | Dark Noise Level                                                                           |
|                                                                      |                                                                                            |

- 25. Aguardar o aparelho terminar o procedimento do "Gain" e iluminar novamente, leva ~10 minutos;
- 26. Ir na janela "Watch Parameter" e clicar em "Analyzer Gate Open", o led ficará verde;

| Watch Parameter                                                     | Tel       |    | Watch Parameter                                                     | r         |
|---------------------------------------------------------------------|-----------|----|---------------------------------------------------------------------|-----------|
| HV on     Guard Electrode     Coil Cooling OK     Argon Pressure OK |           |    | HV on     Guard Electrode     Coil Cooling OK     Argon Pressure OK |           |
| Analogue                                                            |           |    | Analogue                                                            |           |
| High Vacuum P <                                                     | 2.77e-007 |    | High Vacuum P <                                                     | 2.85e-007 |
| Ion Getter Press [mbar]                                             | 2.70e-009 |    | Ion Getter Press [mbar]                                             | 3.66e-009 |
| HV [V]                                                              | -9961.81  | 26 | HV [V]                                                              | -9966.59  |
| Field Probe [V]                                                     | 0.569     |    | Field Probe [V]                                                     | 4.166     |
| Fore Vacuum P <                                                     | 1.60e-003 |    | Fore Vacuum P <                                                     | 1.57e-003 |
| Switches                                                            |           |    | Switches                                                            |           |
| Oon HV on                                                           |           |    | Oon HV on                                                           |           |
| Skimmer Va                                                          | alve      |    | Skimmer Va                                                          | alve      |
| Hoff Analyzer Gate                                                  | : Open    |    | Analyzer Gate                                                       | e Open    |

27. Ir na janela "Scan Control" - "Selected Mass" e selecionar a massa do Argônio: 79,.....

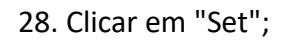

| Scan Control  | 68 Zoom Optics | Cup Configurat      | ion 🔽 Detect |
|---------------|----------------|---------------------|--------------|
| Peak Control  | 79.91          |                     | 27           |
| Selected Cup: | C (Far.)       | Set                 | 28           |
|               |                | ts <u>B</u> reak    |              |
|               | Peakso         | an Peak <u>c</u> er | nter         |

- 29. Ir na janela "Watch Parameter" "Intensities", verificar a intensidade do Argônio;
- 30. Anotar a intensidade de Argônio no caderno, ela deve estar em aproximadamente 46V;

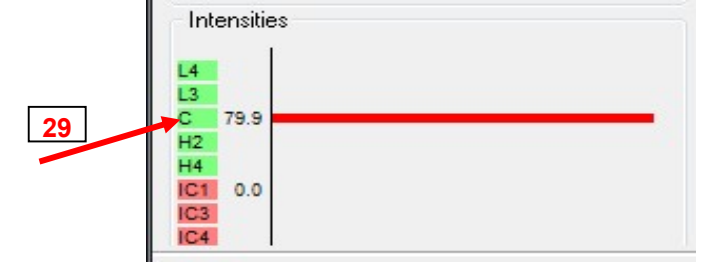

31. Voltar na janela "Scan Control" - "Selected Mass" e selecionar a massa 202 Hg;

| 22 Clicar om "Sot",  |                             |                     |                    |                 |
|----------------------|-----------------------------|---------------------|--------------------|-----------------|
| Sz. ciicai eini set, | X Scan Control 66 ;         | Zoom Optics         | 😎 Cup Configuratio | n 💆 Detector Ca |
|                      | Peak Control<br>Selected 31 | 202Hg               | •                  |                 |
|                      |                             | Elements<br>Peaksca | <u>B</u> reak      | 32              |

33. Abrir a janela: "Center Cup";

34. Desabilitar o "Faraday";

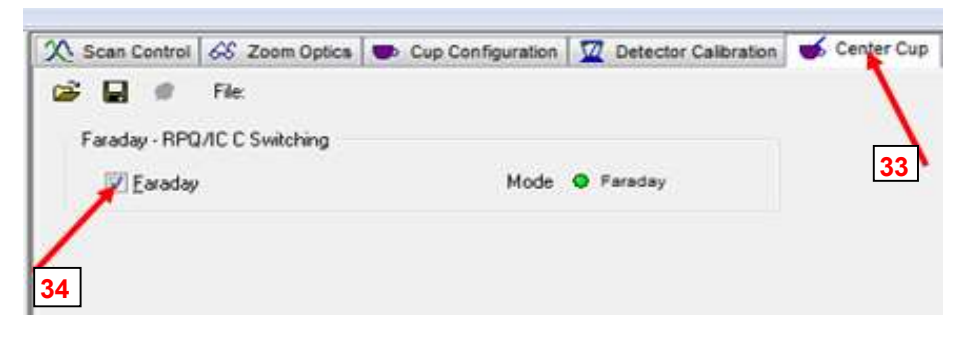

35. Voltar na janela "Scan Control" - "Selected Mass" e clicar em "Set";;

| X Scan Control | 68 Zoom Optics | 😎 Cup Configura | stion 🛛 💆 Detector Ca |
|----------------|----------------|-----------------|-----------------------|
| Peak Control   |                |                 |                       |
| Selected Mass  | 202Hg          |                 |                       |
| Selected Con   | C (IC)         | • Se            |                       |
|                | Element        | ts Brea         | k 35                  |
|                | Peakso         | an Peakge       | anter                 |

36. Voltar na janela "Watch Parameter" - "Intensities" e verificar a intensidade do 202 Hg;

37. Anotar no caderno a intensidade do 202 Hg; deve estar entre 5000 e 16000 cps aproximadamente;

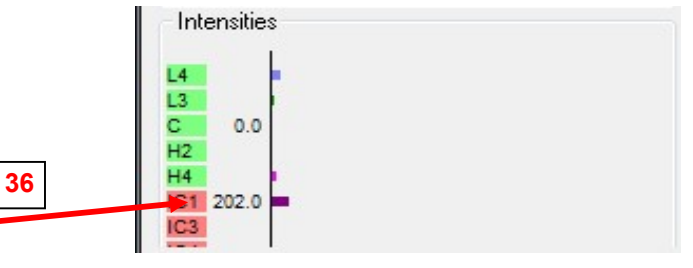

- 38. Voltar na janela "Scan Control" e clicar em "Peakcenter";
- 39. Aguardar o término do peakcenter, isso ocorrerá quando a tecla estiver iluminada novamente;

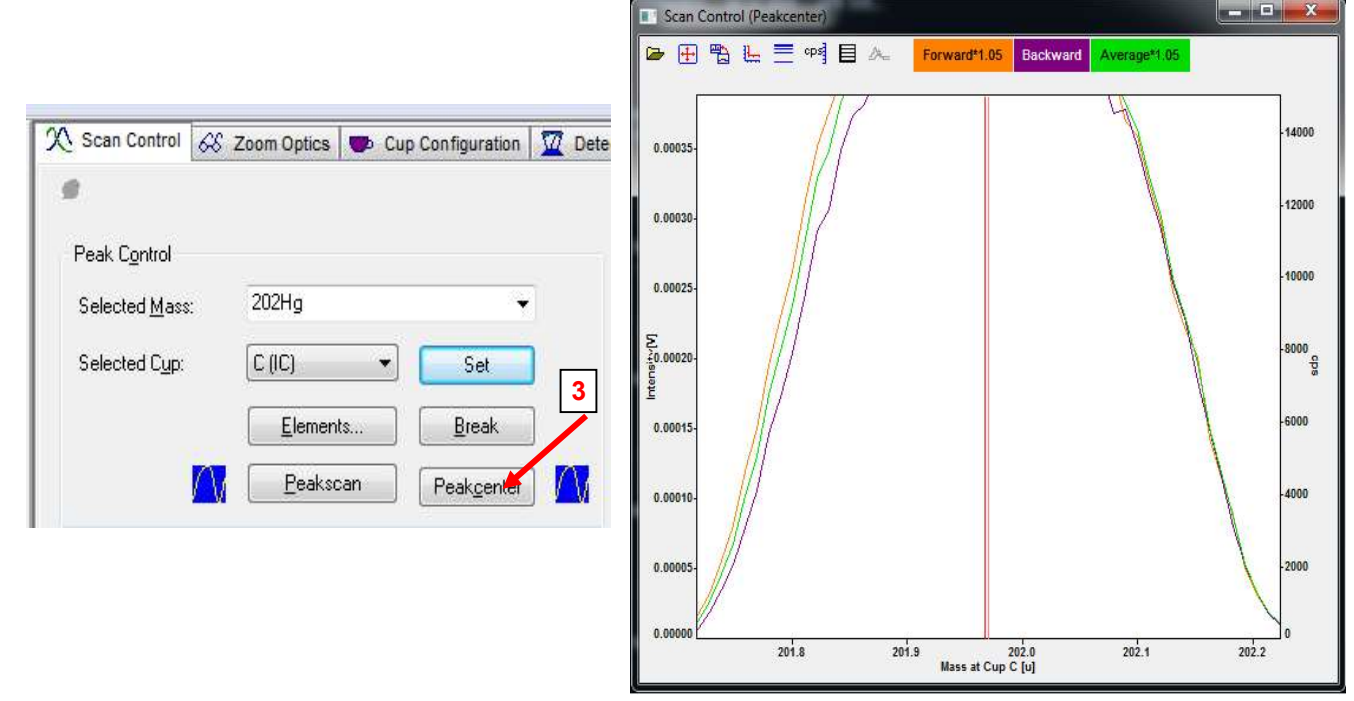

- 40. Selecionar a massa para 204Pb em "Selected Mass", clicar em "Set";
- 41. Clicar em "Peakcenter", aguardar o término do peakcenter (tecla estiver iluminada novamente);

| X Scan Control         | 68 Zoom Optics   | Cup Configuration | 💆 Dete |
|------------------------|------------------|-------------------|--------|
|                        |                  |                   |        |
| Peak C <u>o</u> ntrol  |                  |                   | /      |
| Selected <u>M</u> ass  | с 204Рь          |                   | 40     |
| Selected C <u>u</u> p: | C (IC)           | 🔹 💽 🖌             |        |
|                        | <u>E</u> lements |                   | ]      |
|                        | Peaksca          | n Peakcenter      |        |
|                        |                  |                   | 41     |

- 42. Selecionar a massa para 207Pb em "Selected Mass", clicar em "Set";
  - Scan Control
     Scan Control
     Com Optics
     Cup Configuration
     Det

     Peak Control
     Peak Control
     42

     Selected Mass:
     207Pb
     42

     Selected Cup:
     C (IC)
     Set

     Elements...
     Break

     Peakscan
     Peakoenter

     43

43. Clicar em "Peakcenter", aguardar o término do peakcenter (tecla estiver iluminada novamente);

- 44. Ir na janela "Application Start";
- 45. Clicar no "X (Executive)";

| {{{ Tune - [Neptune]                                 |                               |
|------------------------------------------------------|-------------------------------|
| III File Tune View Help                              |                               |
|                                                      | Accessories                   |
| Application Start                                    | 000                           |
| 🗖 🖬 🖪 🗶 🕐 🞇                                          |                               |
| Start and Stop Plasma                                |                               |
| 45<br>Off<br>Stop<br>Break<br>Emerg. Off<br>Settings | ✓ Plasma successfully started |
| Watch Parameter                                      |                               |
| C regent resourcert                                  |                               |

- 46. Clicar na janela "Mass Calibration";
- 47. Verificar se o gráfico de calibração das massas está reto, ou se há alguma massa fora da reta;

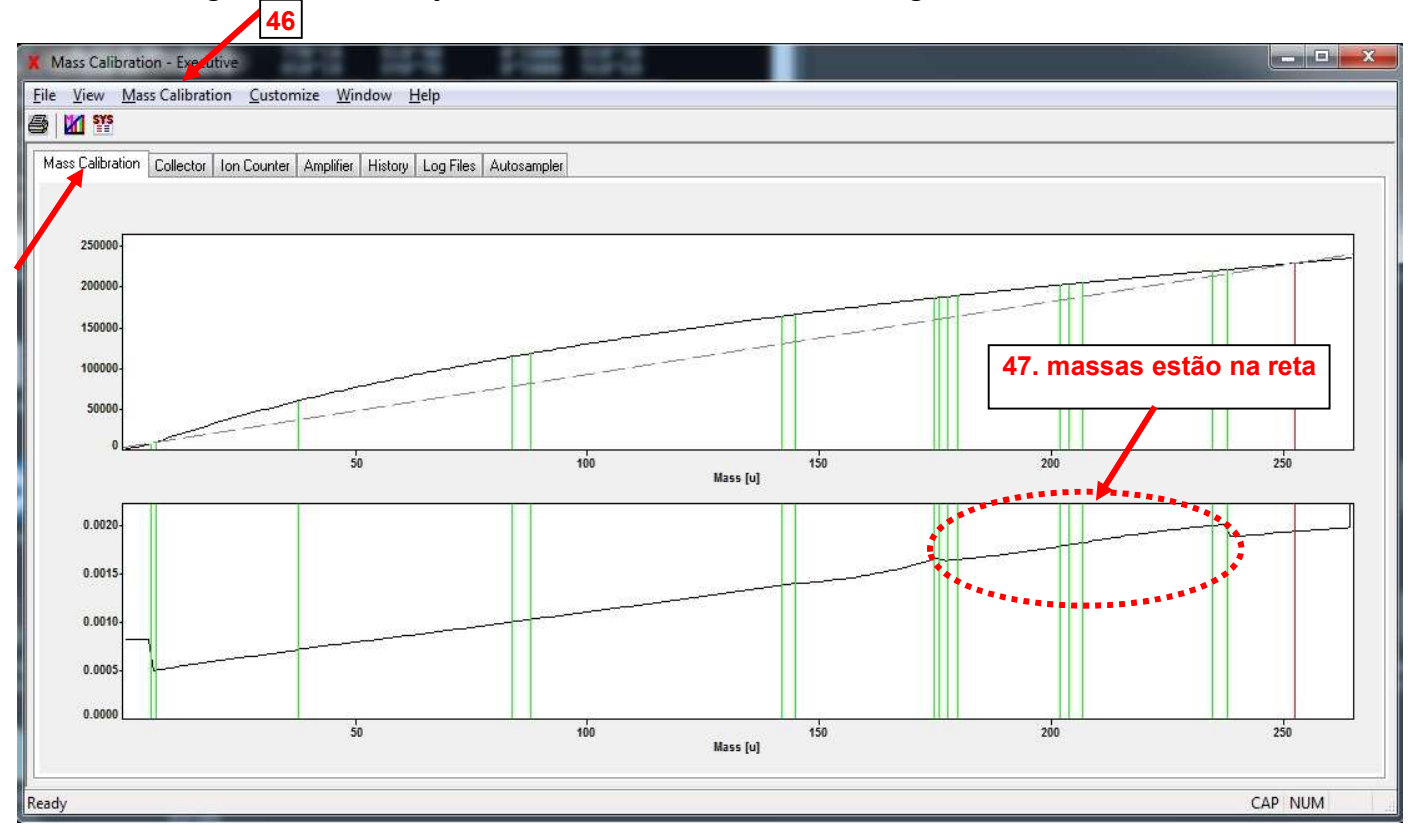

- 48. Verificar qual é a massa virtual no Cup Configuration, a massa virtual fica no Faraday central "C";
- 49. Selecionar a massa virtual (279,.....) em "Selected Mass" e clicar em "Set";

| C Scan Control | 68 Zoom Op | optics Cup Configuration |             | Detector    | Calibration |
|----------------|------------|--------------------------|-------------|-------------|-------------|
| a              |            |                          |             |             |             |
| A-1            |            |                          |             |             |             |
| Actual Lup Pos | litions    | Taxant famil             | A           | Circle Core | Chabin      |
| Number         | Species 💌  | CDD Defl.[V]             | Postion[mm] | Positioning | In position |
|                |            |                          |             |             |             |
| L4-IC2         |            |                          |             |             |             |
| L4-IC3         | 202Hg      |                          |             |             |             |
| L4-IC4         | 204РЬ      |                          |             |             |             |
| L4-IC5         |            |                          |             |             |             |
| L4-F           | 206РЬ      | 84.450                   | 84.466      | Set         | O Pos. OK   |
| L3-IC6         | 207РЬ      |                          |             |             |             |
| L3-F           | 208РЬ      | 68.430                   | 68.413      | Set         | Pos. OK     |
| L2-F           |            | 15.336                   | 15.360      | Set         | O Pos. OK   |
| L1-F           |            | 48.57                    | 6.520       | Set         | O Pos. OK   |
| IC1 C-F        | 219.76 🔶   |                          |             |             |             |
| H1-F           |            | 6.861                    | 54.862      | Set         | Undefined   |
| H2-F           | 232Th      | 63.200                   | 63.202      | Set         | O Pos. OK   |
| H3-F           |            | 30.801                   | 93.411      | Set         | Undefined   |
| H4-F           | 238U       | 104.150                  | 104.130     | Set         | O Pos. OK   |
| H4-IC7         |            |                          |             |             |             |

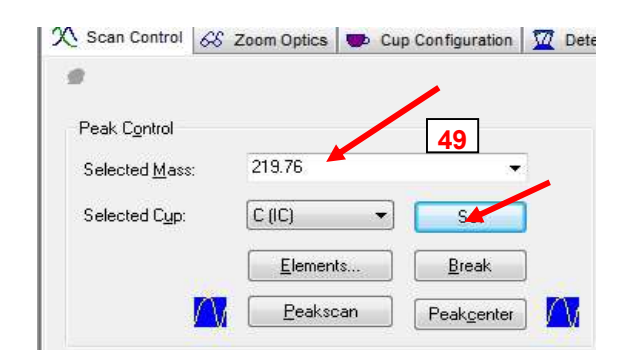

### Monitor do Laser

- 50. Calibrar as coordenadas do laser, clicar nas coordenadas, abrirá uma janela automaticamente "Move Stage
- 51. Clicar em "Home Stages";

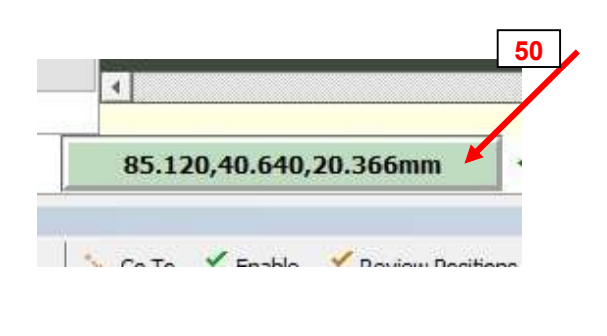

| Move Stages | 5        |           |          |           |       |           |
|-------------|----------|-----------|----------|-----------|-------|-----------|
| Go To/Step  | Saved    | Positions |          |           |       |           |
| Move Mode   | e        | Position  | I\$      | Direction | Units | Step      |
| 0000        | 0510011  | Υ 50      |          |           | © µm  |           |
| () Step     |          | ⊠z 10     | Reset    |           | Omm   | Stop Stop |
| Set XY      | to (0,0) | 9         | Home Sta | ages      | 51    | ]         |

52. Abrirá uma janela "Home Stages"; clicar nas coordenadas: "X", "Y" e "Z" e em "Start";

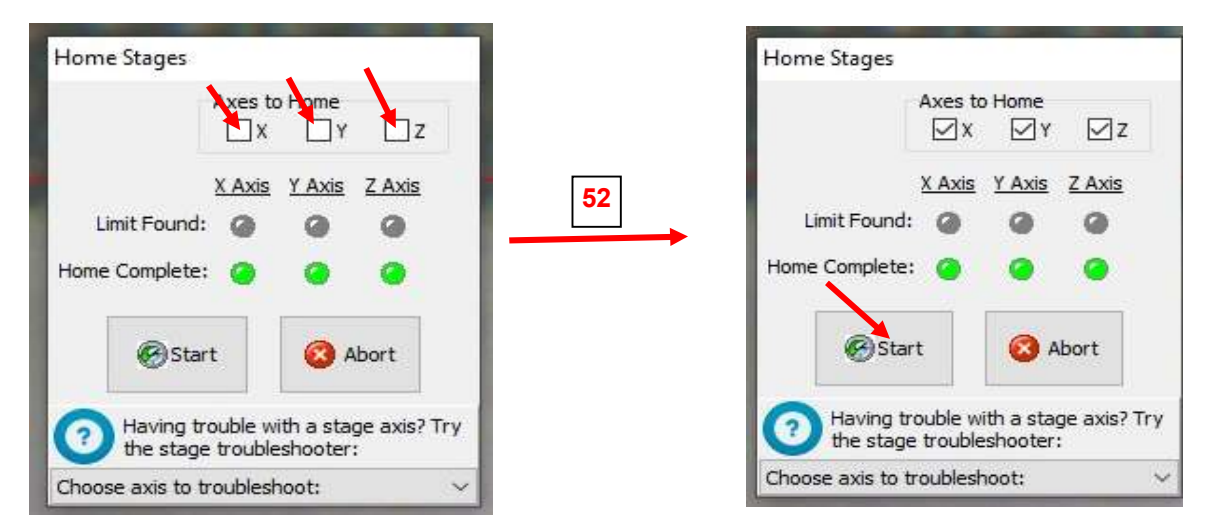

- 53. Quando termina a calibração a janela "Home Stages" se fecha automaticamente;
- 54. Fica aberta apenas a "Move Stages", fechá-la no canto direito da janela;

| Move Stages      |            |                                            |       | ×    |
|------------------|------------|--------------------------------------------|-------|------|
| Go To/Step Saved | Positions  |                                            |       |      |
| Move Mode        | Position   | Direction                                  | Units |      |
| O Go to Position | ⊠x 50      | $\Rightarrow \triangleleft \triangleright$ | ⊚µm   | Step |
|                  | Y 50       | ÷ 🗸 🛆                                      |       |      |
| Step             | ☑ z 10     | ÷ 🗸 🔺                                      | Omm   | Stop |
|                  | Reset      |                                            |       |      |
| Set XY to (0,0)  | Cheme Mome | Stages                                     |       |      |

## 55. Posicionar o laser no Padrao GJ, ir na coordenada "GJ-1" e clicar em "Go To";

| No. 🗸 🔘 🥑 📥 Type            | Description            | Position                           |               |
|-----------------------------|------------------------|------------------------------------|---------------|
|                             | Default scan settings: | Χ, Υ, Ζ                            |               |
| 1 🗌 🗌 💭 💶 alinhamento braco |                        | <u>Go To:</u> 82.615,84.895,20.124 | 4 <u>Edit</u> |
| 2 🗌 🔲 💭 🔹 SENSOR            |                        | <u>Go To:</u> 74.130,11.380,20.277 | 7 <u>Edit</u> |
| 3 🔲 🔲 🗌 📏 NIST-612          |                        | Go To: 61.910,57.050,20.247        | 7 <u>Edit</u> |
| 4 🔲 🗖 🚺 🖕 GJ-1              |                        | Go To: 85.778,40.984,20.375        | 5 <u>Edit</u> |
| 5 M TO M I GRAD SUP ESO     |                        | Gn Tn: 78.065.79.768.20.395        | 5 Edit        |

- 56. Posicionar o "spot" em uma área limpa do GJ;
- 57. Ativar o laser e furar o padrão;
- 58. Abrirá uma janela com a pergunta: "Do you want to open the laser shutter?", clicar em "Yes";

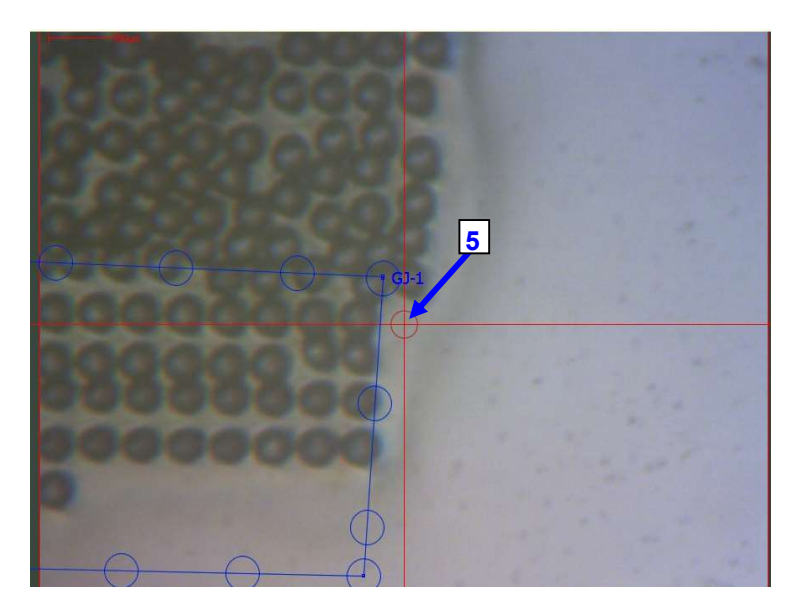

| Contra Contra Co | and Andrew PE. M. |                |     | 1 |
|----------------------------------------------------------------------------------------------------|-------------------|----------------|-----|---|
| Open<br>Shutter                                                                                                    | FI                | RE Laser       | ] 5 | • |
|                                                                                                    | Enable L          | aser 🔘         | ×   |   |
| Laser Control                                                                                                    |                   |                | E   |   |
| Laser Control Gas.C                                                                                                    | ontrols           |                |     |   |
| Open<br>Shutter                                                                                                    | FIF               | RE Laser       | 1   |   |
|                                                                                                    | Enable La         | iser 🔾         |     |   |
| Warning                                                                                                    |                   |                |     | × |
| Do you war                                                                                                    | nt to open th     | e laser shutte | ar? |   |

# Monitor do ICP-MS

59. Clicar em "Peakscan" na janela "Scan Control";

| Peak Control             |          | Deve esta               |  |
|--------------------------|----------|-------------------------|--|
| Selected <u>M</u> ass:   | 219.76   | •                       |  |
| Selected C <u>u</u> p:   | [cm] •   | Set                     |  |
|                          | Elements | <u>B</u> reak           |  |
|                          | Peakscan | Peakcenter              |  |
| Mass S <u>c</u> 59       |          |                         |  |
| Start Mass [u]:          | 216      | Start 🚺                 |  |
| En <u>d</u> Mass (u):    | 223      | Stop                    |  |
| <u>N</u> umber of Steps: | 100      | Continuous <u>M</u> ode |  |
| ntegration Time [s]:     | 0.131 -  | 📝 Integration Mode      |  |
| 1997                     | C2 🔽 IC3 | IC4                     |  |

60. Aguardar o gráfico terminar com os picos dos isótopos do Pb e U, os mesmos devem estar centrados em relação a massa virtual, se não estiverem mudar a massa virtual até os picos ficarem centrados;

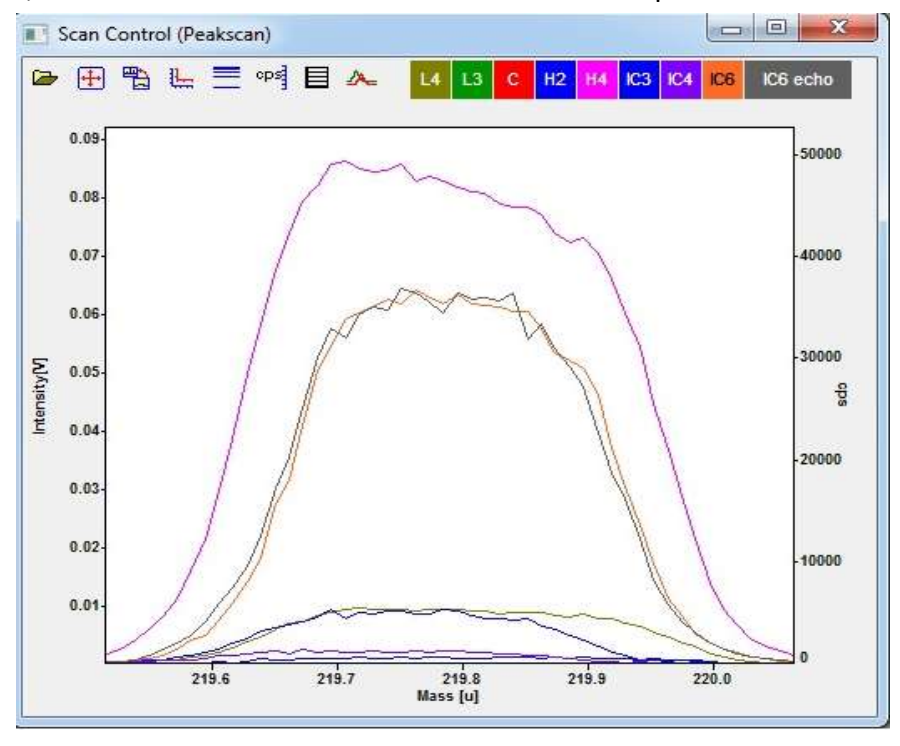

61. Para alterar o valor da massa virtual, deve-se alterar o valor na janela "Cup Configuration", salvar

e na "Scan Control", fazer esse procedimento até os picos dos isótopos de Pb e U ficarem centrados em relação a massa virtual;

| X Scan Cont   | trol 🔗 Zoom ( | Optics 😎 Cup                | Configuration         | Detector                  | Calibration 😽 Ca      |          |                        |      |                  |                   |        |
|---------------|---------------|-----------------------------|-----------------------|---------------------------|-----------------------|----------|------------------------|------|------------------|-------------------|--------|
|               |               |                             |                       |                           |                       |          |                        |      |                  |                   |        |
| Actual Cup I  | Positions     |                             |                       |                           |                       |          |                        |      |                  |                   |        |
| Cup<br>Number | Species 🔻     | Target [mm]<br>CDD Defl.[V] | Actual<br>Postion[mm] | Single Cup<br>Positioning | Status<br>In position |          |                        |      |                  |                   |        |
| L4-IC2        |               |                             |                       |                           |                       |          | 6.6                    |      |                  |                   |        |
| L4-IC3        | 202Hg         |                             |                       |                           |                       | -        | X Scan Control         | 68 Z | oom Optics 🖤     | Cup Configuration | ən 🔟 [ |
| L4-IC4        | 204РЬ         |                             |                       |                           |                       |          |                        |      |                  |                   |        |
| L4-IC5        |               |                             |                       |                           |                       |          | Peak Control           |      |                  |                   |        |
| L4-F          | 206Pb         | 84.450                      | 84.466                | Set                       | Pos. OK               |          | C. I                   |      | 219.76           |                   |        |
| L3-IC6        | 207РЬ         |                             |                       |                           | -                     | <b>→</b> | pelected Mass:         |      | 213.70           | 61                |        |
| L3-F          | 208РЬ         | 68.430                      | 68.413                | Set                       | Pos. OK               |          | Selected C <u>u</u> p: |      | C (IC)           | 🔹 🚺 Set 🗸         |        |
| L2-F          |               | 15.336                      | 15.360                | Set                       | Pos. OK               |          |                        |      | Elements         | Break             | 1      |
| L1-F          |               | 61                          | 6.520                 | Set                       | Pos. OK               |          |                        |      |                  |                   |        |
| IC1 C-F       | 219.76 🔺      |                             |                       |                           |                       |          |                        | / M  | <u>P</u> eakscan | Peakcent          | er 🚺   |
| H1-F          |               | 6.861                       | 54.862                | Set                       | Undefined             |          |                        |      |                  |                   |        |
| H2-F          | 232Th         | 63.200                      | 63.202                | Set                       | Pos. OK               |          |                        |      |                  |                   |        |
| H3-F          |               | 30.801                      | 93.411                | Set                       | Undefined             |          |                        |      |                  |                   |        |
| H4-F          | 238U          | 104.150                     | 104.130               | Set                       | Pos. OK               |          |                        |      |                  |                   |        |
| H4-IC7        |               |                             |                       |                           |                       |          |                        |      |                  |                   |        |

| Peak Control          |          |               |      |  |  |
|-----------------------|----------|---------------|------|--|--|
| Selected Mass:        | 202Hg    | ÷             |      |  |  |
| Selected Cyp:         | C (IC)   | Set           | t l  |  |  |
|                       | Elements | Break         |      |  |  |
| <u>M</u>              | Peakscan | Peakcenter    | 1 🔼  |  |  |
| Mass Scan             |          |               |      |  |  |
| Start Mass [u]:       | 216      | Start         |      |  |  |
| End Mass (u):         | 223      | Stop          |      |  |  |
| Number of Steps:      | 100      | Continuous    | Mode |  |  |
| Integration Time [s]; | 0.131 -  | Integration I | Mode |  |  |
|                       | C2 🔽 IC3 | 🔽 IC4         |      |  |  |
| EUCS 🚺                | C6 🔤 IC7 |               |      |  |  |

62. Para fazer ganho dos "MICs", colocar na massa 202Hg;

63. Deixar o sinal passando durante algum tempo pela multiplicadora de elétrons (SEM) - IC1;

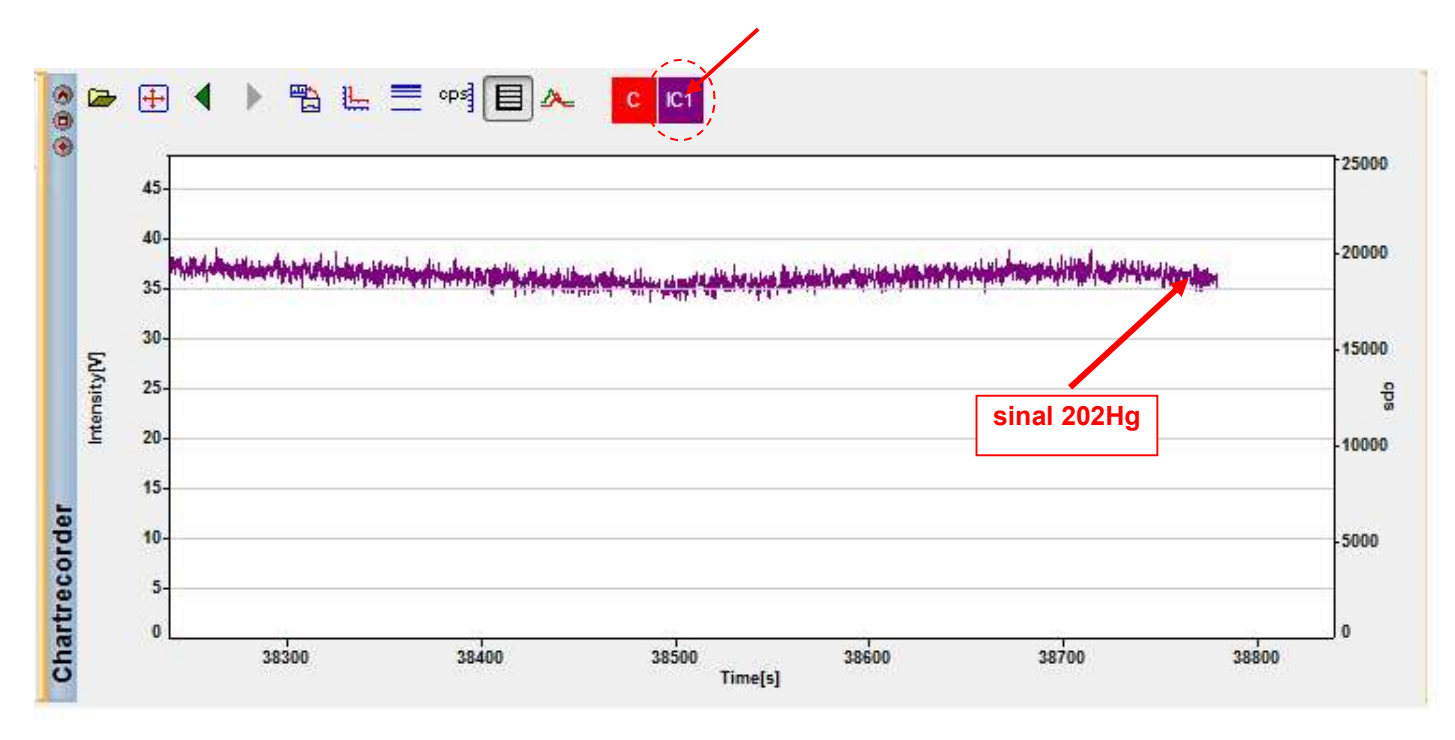

| 64. Colocar ı | na massa | virtual: |
|---------------|----------|----------|
|---------------|----------|----------|

|                                                 | Zoom Optics   🎔 Cu                   | p Configuration     | W Detector Calibration | 🛫 Center Cup | Source Lenses | • 1 Inlet Sys |
|-------------------------------------------------|--------------------------------------|---------------------|------------------------|--------------|---------------|---------------|
| Peak C <u>o</u> ntrol<br>Selected <u>M</u> ass: | 219.76                               | •                   |                        |              |               |               |
| Selected C <u>u</u> p:                          |                                      | Set                 | B                      |              |               |               |
|                                                 | <u>E</u> lements<br><u>P</u> eakscan | Peak <u>c</u> enter |                        |              |               |               |
| Mass S <u>c</u> an                              |                                      |                     |                        |              |               |               |
| S <u>t</u> art Mass [u]:                        | 216                                  | Start               |                        |              |               |               |
| End Mass [u]:                                   | 223                                  | Stop                |                        |              |               |               |
| Number of Steps:                                | 100                                  | Continuous <u>N</u> | Mode                   |              |               |               |
| Integration Time [s]:                           | 0.131 💌                              | 🔽 Integration M     | tode                   |              |               |               |
| <b></b>                                         | C2 🔽 IC3                             | VIC4                |                        |              |               |               |
| IC5 🔽 I                                         | C6 📃 IC7                             |                     |                        |              |               |               |

65. Deixar o sinal 202Hg passando pelo contador de íons (IC3), por um tempo; comparar se o sinal na SEM e ne correspondem, se sim, o sinal do 202Hg está calibrado;

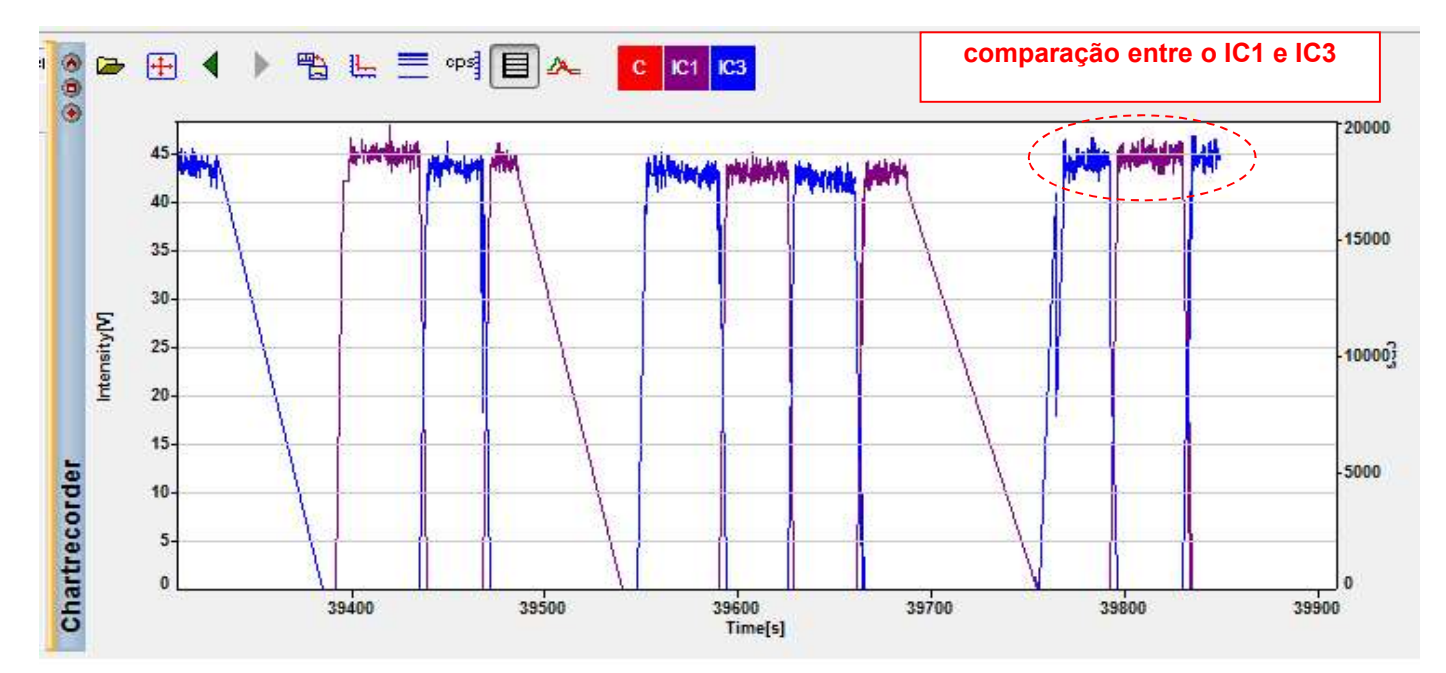

## 66. Colocar na massa 204Pb;

| Scan Control                                                         | S Zoom Optics 🔛 | Cup Configuration   | Detector Calibration | 🥳 Center Cup | Source Lenses | • 11 Inlet System |
|----------------------------------------------------------------------|-----------------|---------------------|----------------------|--------------|---------------|-------------------|
|                                                                      |                 |                     |                      |              |               |                   |
| Peak Control                                                         |                 |                     |                      |              |               |                   |
| Colocted Mass:                                                       | 204Pb           |                     |                      |              |               |                   |
| Selected <u>M</u> ass.                                               |                 |                     |                      |              |               |                   |
| Selected C <u>u</u> p:                                               | C (IC)          | Set 🖌               | J                    |              |               |                   |
|                                                                      | Elements        | Break               | 1                    |              |               |                   |
|                                                                      |                 |                     |                      |              |               |                   |
|                                                                      | <u>Peakscan</u> | Peak <u>c</u> enter | J. AM                |              |               |                   |
| Mass S <u>c</u> an                                                   |                 |                     |                      |              |               |                   |
|                                                                      | 210             | Chart               |                      |              |               |                   |
| S <u>t</u> art Mass [u]:                                             | 210             | Sign                |                      |              |               |                   |
| Start Mass (u):<br>End Mass (u):                                     | 223             | Stop                | ]                    |              |               |                   |
| Start Mass (u):<br>En <u>d</u> Mass (u):<br><u>N</u> umber of Steps: | 223<br>100      | Stop                | ]<br>]<br>           |              |               |                   |

67. Deixar o sinal passando durante algum tempo pela multiplicadora de elétrons (SEM) - IC1;

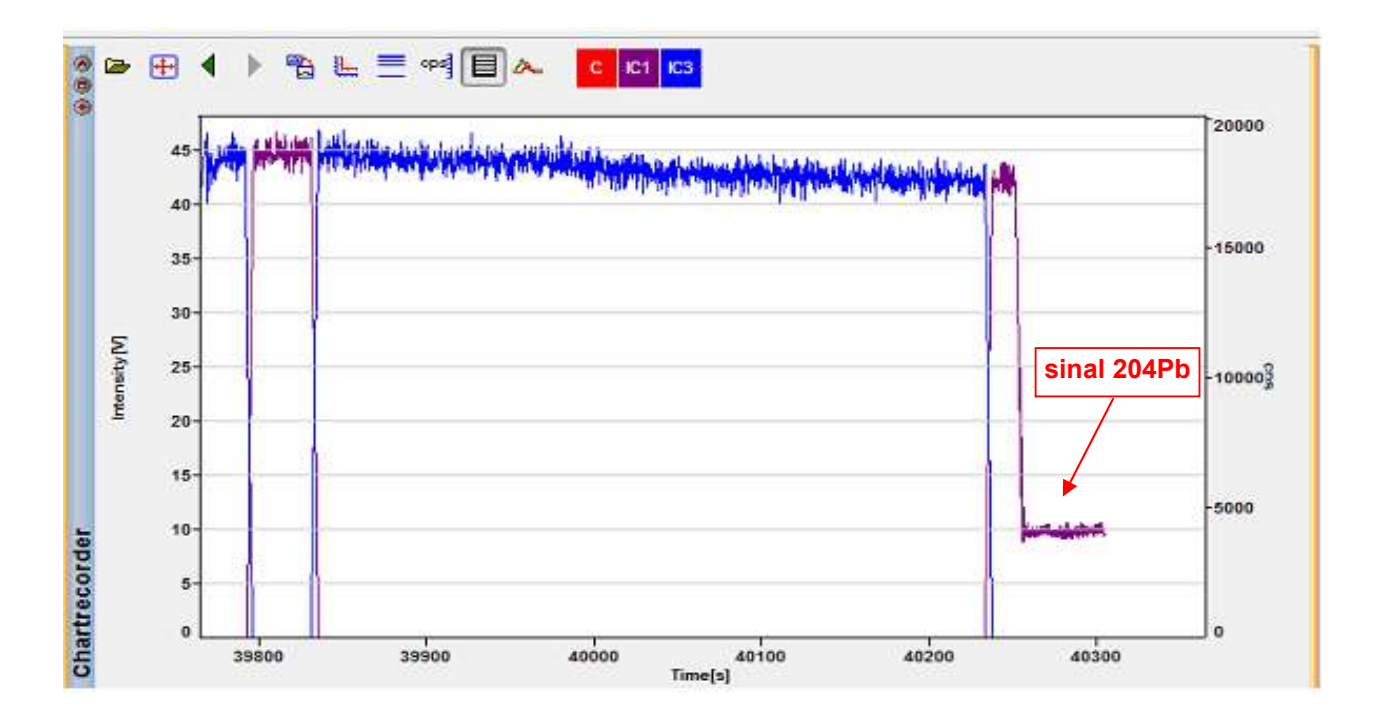

#### 68. Colocar na massa virtual:

| Peak Cgntrol         Selected Mass:       219.76         Selected Cup:       CitCr         Elements       Break         Elements       Break         Elements       Break         Elements       Break         Start       Start         Start Mass [u]:       216         Start       Start         Number of Steps:       100         Integration Time [s]:       0.131 | Scan Control 68 .        | Zoom Optics 🛛 😎 Cu | p Configuration 🛛 🔟    | Detector Calibration | 🥳 Center Cup | Source Lenses | • 11 Inlet System |
|----------------------------------------------------------------------------------------------------|--------------------------|--------------------|------------------------|----------------------|--------------|---------------|-------------------|
| Peak Cgntrol   Selected Mass:   219.76   Selected Cup:   CitCr   Selements   Break   Peakscan   Peakgenter   Mass Sgan   Start Mass [u]:   216   Start   Start Mass [u]:   223   Stop   Number of Steps:   100   Continuous Mode                                                                                                    |                          |                    |                        |                      |              |               |                   |
| Selected Mass: 219.76   Selected Cup: CIEF   Elements Break   Peakscan Peakgenter   Mass Sgan   Start Mass [u]: 216   Start N   Eng Mass [u]: 223   Stapp   Number of Steps: 100   Continuous Mode                                                                                                    | Peak Control             |                    |                        |                      |              |               |                   |
| Selected Mass: 213.76<br>Selected Cup: CftCr Set<br>Elements Break<br>Peakscan Peakcenter M<br>Mass Sgan<br>Start Mass [u]: 216<br>Start Mass [u]: 216<br>Start Mass [u]: 223<br>Stop<br>Number of Steps: 100<br>Continuous Mode<br>Integration Time [s]: 0.131                                                                                                    | / cak c <u>o</u> ntroi   |                    |                        |                      |              |               |                   |
| Selected Cup:<br>CffCf Set<br>Elements Break<br>Break<br>Break<br>Break<br>Break<br>Break<br>Break<br>Break<br>Break<br>Break<br>Break<br>Break<br>Break<br>Break<br>Deakscan<br>Peakcenter<br>Mass Scan<br>Start Mass [u]:<br>216<br>Start<br>Start<br>Stop<br>Number of Steps:<br>100<br>Continuous Mode<br>Integration Time [s]:<br>0.131<br>V Integration Mode        | Selected <u>Mass</u> :   | 219.76             | •                      |                      |              |               |                   |
| Elements Break   Peakscan Peakcenter   Mass Sgan  Mass Sgan  Start Mass [u]:  216  Start  Start  Start  Start  Dumber of Steps:  100  Continuous Mode  Integration Time Is:  0131  Untegration Mode                                                                                                    | Selected C <u>u</u> p:   | Cher 🔹             | Set                    |                      |              |               |                   |
| Mass Sgan   Start Mass [u]:   216   Start   Mass [u]:   223   Stop   Number of Steps:   100   Continuous Mode                                                                                                    |                          | Elemente           | Break                  |                      |              |               |                   |
| Peakscan       Peakgenter         Mass Sgan         Start Mass [u]:       216         Start Mass [u]:       223         Stop         Number of Steps:       100         Integration Time [s]:       0.131                                                                                                    |                          |                    |                        | -                    |              |               |                   |
| Mass Sgan         Start Mass [u]:       216         End Mass [u]:       223         Stop         Number of Steps:       100         Integration Time [s]:       0.131                                                                                                    |                          | <u>P</u> eakscan   | Peak <u>c</u> enter    | <u>N</u>             |              |               |                   |
| Start Mass (u):     216       End Mass (u):     223       Number of Steps:     100       Integration Time [s]:     0.131                                                                                                    | Mass Scan                |                    |                        |                      |              |               |                   |
| Start Mass [u]:     210     Start       End Mass [u]:     223     Stop       Number of Steps:     100     Continuous Mode       Integration Time [s]:     0.131     Integration Mode                                                                                                    |                          | 216                |                        |                      |              |               |                   |
| End Mass [u]:     223     Stop       Number of Steps:     100     Continuous Mode       Integration Time [s]:     0.131     Integration Mode                                                                                                    | Statt Mass (u):          | 210                | Start                  | M                    |              |               |                   |
| Number of Steps: 100 Continuous Mode                                                                                                    | En <u>d</u> Mass [u]:    | 223                | Stop                   |                      |              |               |                   |
| Integration Time [s]: 0.131 🗸 🔽 Integration Mode                                                                                                    | <u>N</u> umber of Steps: | 100                | Continuous <u>M</u> oo | le                   |              |               |                   |
|                                                                                                    | Integration Time [s]:    | 0131               | Integration Mod        | e                    |              |               |                   |
|                                                                                                    |                          |                    |                        |                      |              |               |                   |
|                                                                                                    |                          | C2 🔽 IC3           | V 1C4                  |                      |              |               |                   |
|                                                                                                    | 🔲 IC5 🛛 💟 I              | C6 [] 1C7          |                        |                      |              |               |                   |

69. Deixar o sinal 204Pb passando pelo contador de íons (IC4), por um tempo; comparar se o sinal na SEM e na IC4 correspondem, se sim, o sinal do 204Pb está calibrado;

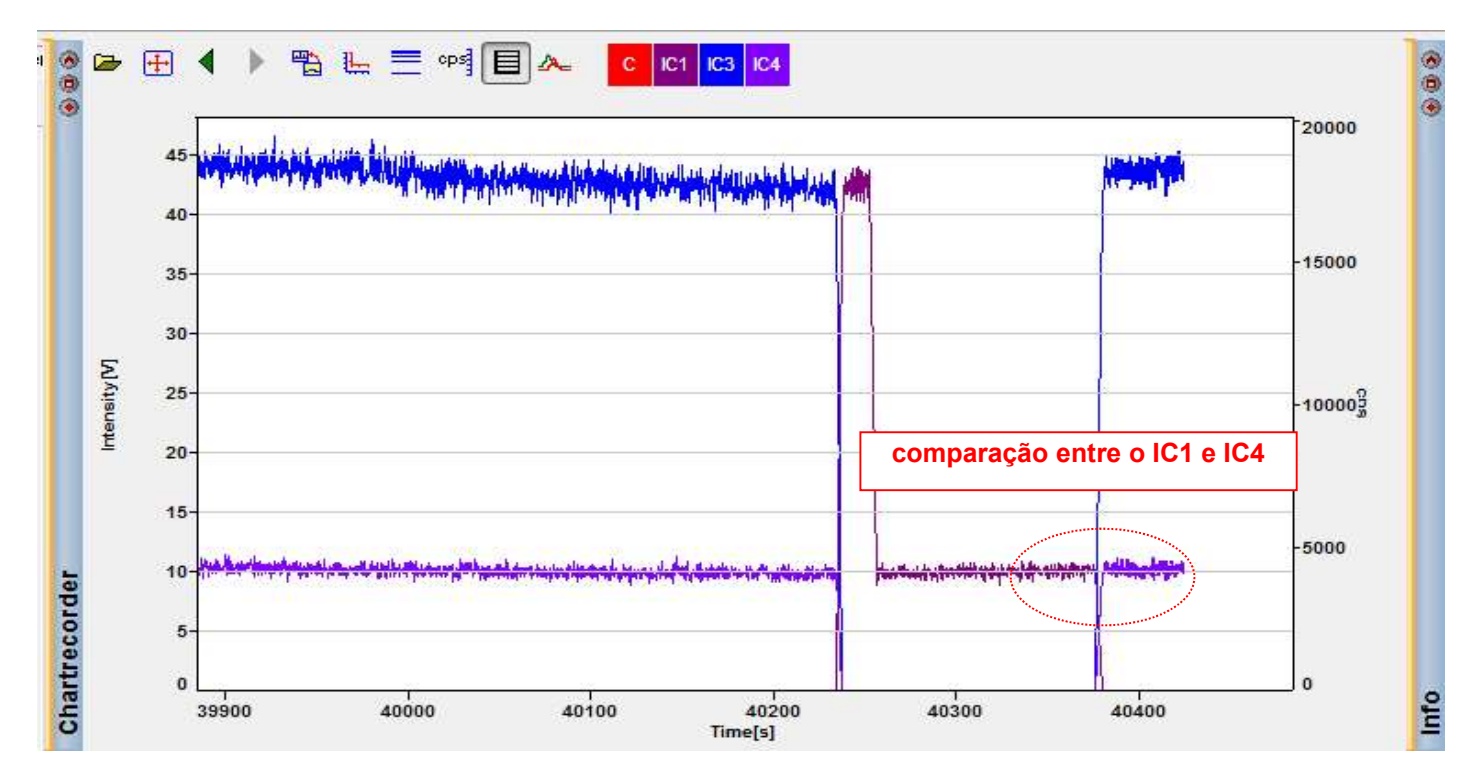

## 70. Colocar na massa 207Pb;

| Scan Control 68          | Zoom Optics 🛛 😎 🕻 | up Configuration 🛛 💆 | Detector Calibration | 🥳 Center Cup | Source Lenses | • 🗄 Inlet System |
|--------------------------|-------------------|----------------------|----------------------|--------------|---------------|------------------|
|                          |                   |                      |                      |              |               |                  |
|                          |                   |                      |                      |              |               |                  |
| Peak Lontrol             |                   |                      |                      |              |               |                  |
| Selected <u>M</u> ass: ( | 207РЬ             |                      |                      |              |               |                  |
| Selected Cup:            |                   | Set 🚽                |                      |              |               |                  |
|                          | (                 |                      |                      |              |               |                  |
|                          | Elements          | <u>B</u> reak        |                      |              |               |                  |
|                          | Peakscan          | Peak <u>c</u> enter  | M                    |              |               |                  |
| N                        | 35                |                      |                      |              |               |                  |
| Mass S <u>c</u> an       |                   |                      |                      |              |               |                  |
| S <u>t</u> art Mass [u]: | 216               | St <u>a</u> rt 🖌     | M                    |              |               |                  |
| End Mass [u]:            | 223               | Stop                 |                      |              |               |                  |
| Number of Steps:         | 100               | Continuous Mod       | _                    |              |               |                  |
|                          | 1328              | Continuous Mod       | •                    |              |               |                  |
| Integration Time [s]     | 0.131 -           | 🛛 🔽 Integration Mode |                      |              |               |                  |

71. Deixar o sinal passando durante algum tempo pela multiplicadora de elétrons (SEM) - IC1;

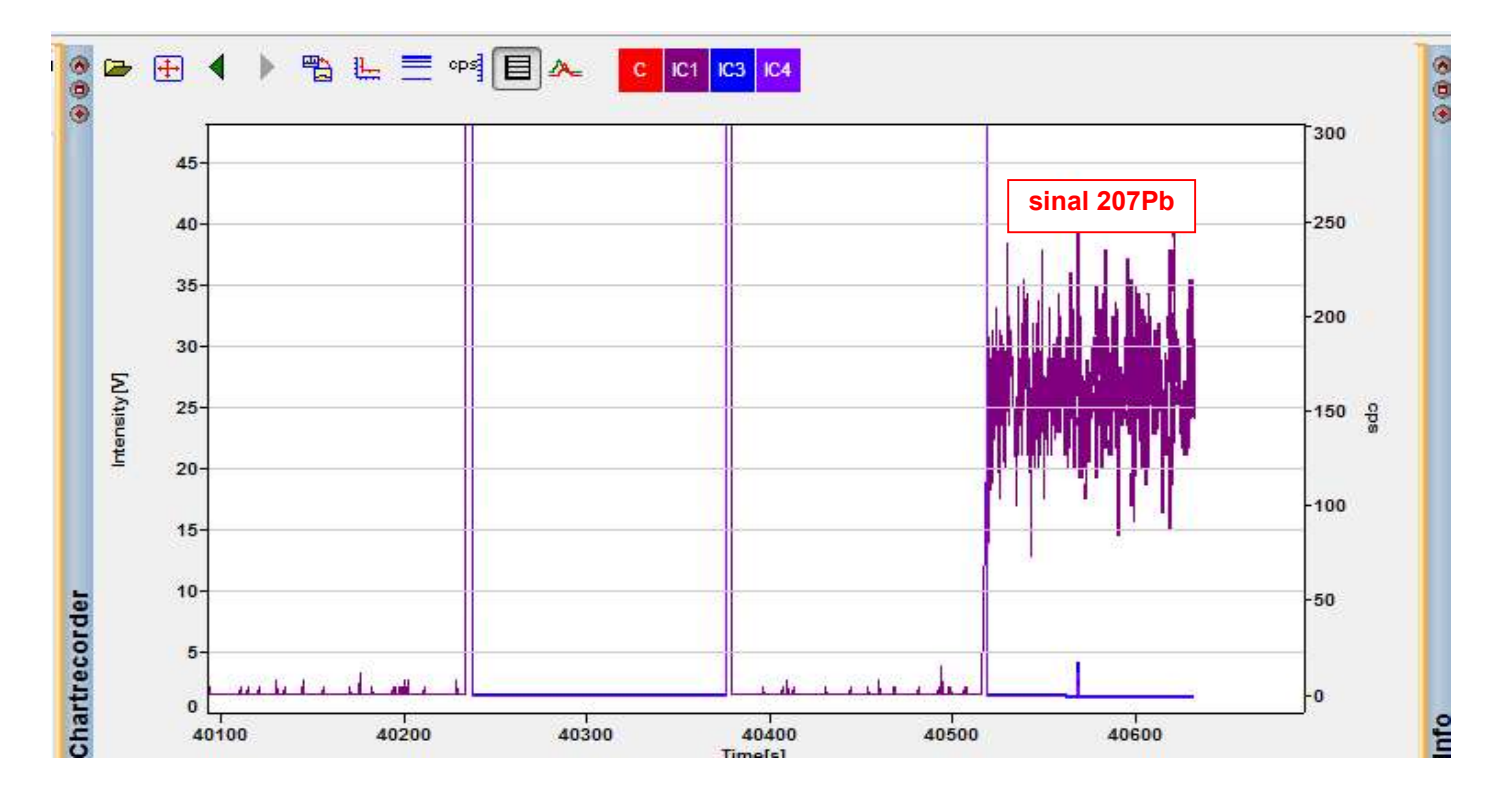

| 72. Colocar | na | massa | virtual: |
|-------------|----|-------|----------|
|-------------|----|-------|----------|

| Scan Control 🔗 .       | Zoom Optics 🔛 Cu | ip Configuration 🛛 💆 D | etector Calibration | 🥳 Center Cup | Source Lenses | • 🕅 Inlet Syste |
|------------------------|------------------|------------------------|---------------------|--------------|---------------|-----------------|
|                        |                  |                        |                     |              |               |                 |
|                        |                  |                        |                     |              |               |                 |
| Peak Control           |                  |                        |                     |              |               |                 |
| Selected <u>M</u> ass: | 219.76           | •                      |                     |              |               |                 |
| Selected Cup:          |                  | Set                    |                     |              |               |                 |
|                        |                  |                        |                     |              |               |                 |
|                        | Elements         | вгеак                  |                     |              |               |                 |
|                        |                  | Peak <u>c</u> enter    |                     |              |               |                 |
|                        |                  |                        |                     |              |               |                 |
| Mass b <u>c</u> an     |                  |                        |                     |              |               |                 |
| Start Mass [u]:        | 216              | Start                  |                     |              |               |                 |
| En <u>d</u> Mass [u]:  | 223              | Stop                   |                     |              |               |                 |
| Number of Steps:       | 100              | Continuous Mode        |                     |              |               |                 |
|                        |                  |                        |                     |              |               |                 |
| integration ( ime (s); | U.131 <b>•</b>   |                        |                     |              |               |                 |
|                        | C2 📝 IC3         | 📝 IC4                  |                     |              |               |                 |
| 🗖 IC5 🛛 🔽 I            | C6 📃 IC7         |                        |                     |              |               |                 |
|                        |                  |                        |                     |              |               |                 |

73. Deixar o sinal 207Pb passando pelo contador de íons (IC6), por um tempo; comparar se o sinal na SEM e na IC6 correspondem, se sim, o sinal do 207Pb está calibrado;

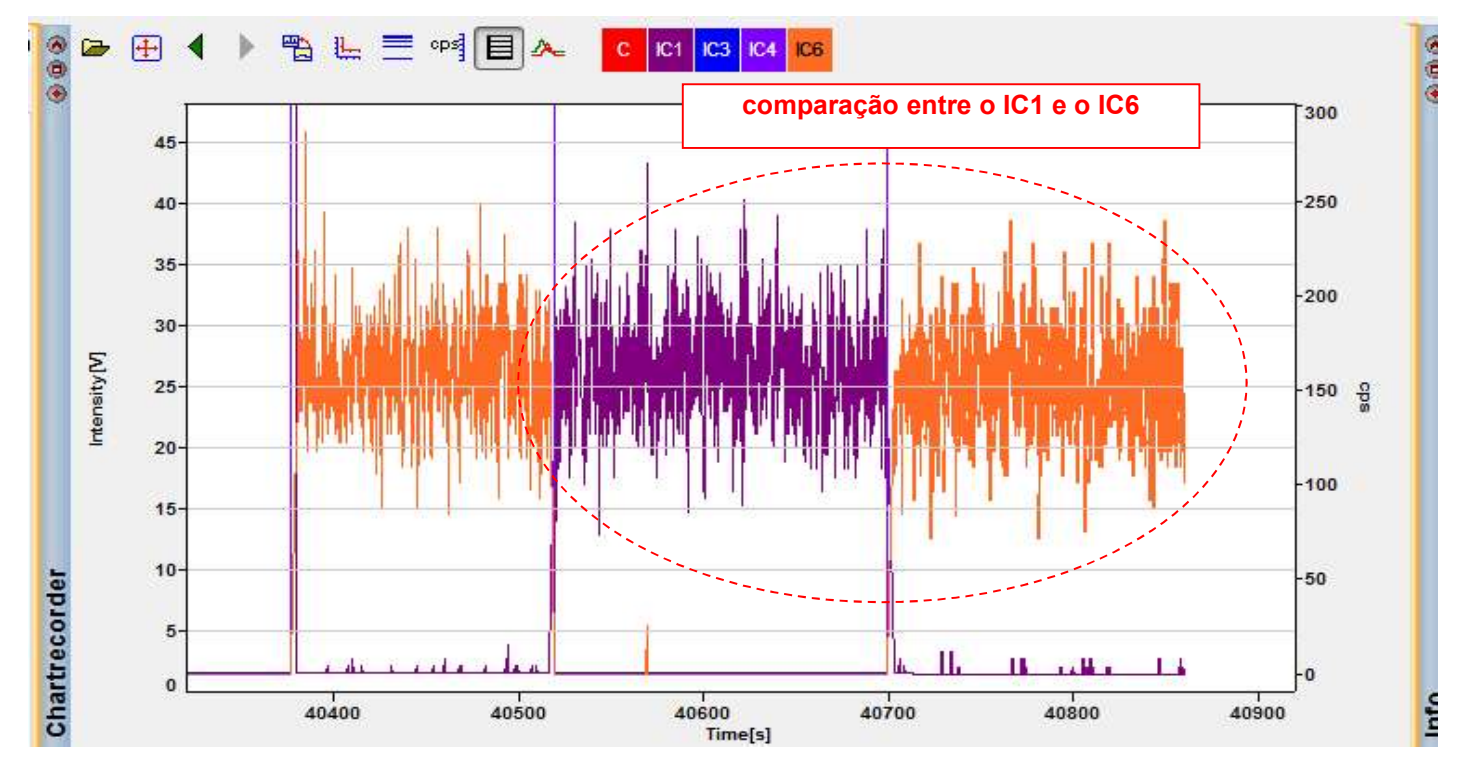

73. Se o sinal do MIC não estiver coincidente com o sinal da SEM;

74. Verifique se é necessário aumentar ou diminuir o sinal no contador de íon (IC) para corresponder com o sinal na SEM;

75. Ir na janela "Application Start" e clicar em "X (Executive)";

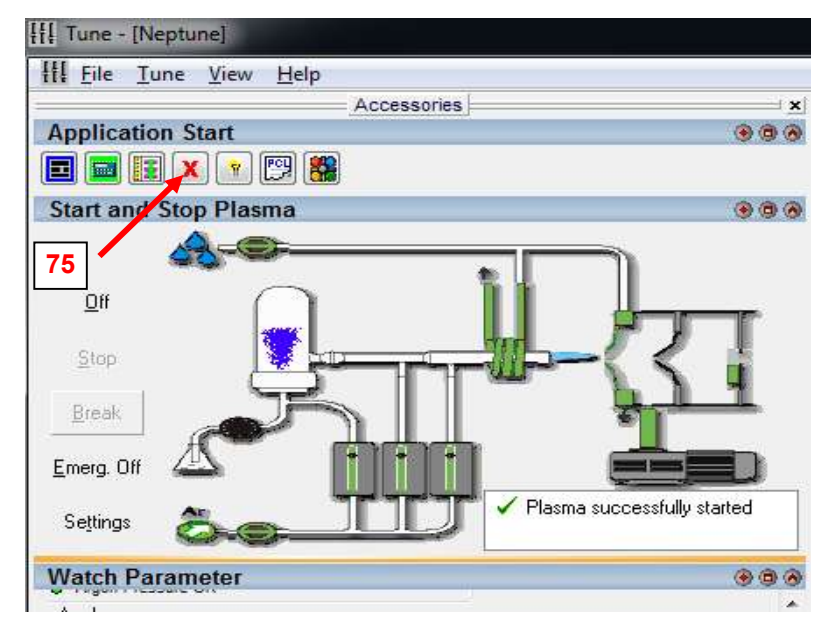

76. Abrir a janela "Ion Counter";

77. Os MICs que devem ser alterados, são respectivamente: IC3 para 202Hg, IC4 para 204Pb e IC6 para o 207P

| Ion          | Counter Da                | ta - Executive                | -    |                   |                                   |                     |                     |                    |                        |                          |              |             |                     |                |                     |
|--------------|---------------------------|-------------------------------|------|-------------------|-----------------------------------|---------------------|---------------------|--------------------|------------------------|--------------------------|--------------|-------------|---------------------|----------------|---------------------|
| <u>F</u> ile | <u>V</u> iew <u>C</u> ust | omize <u>W</u> indow <u>H</u> | elp  |                   |                                   |                     |                     |                    |                        |                          |              |             |                     |                |                     |
| 3            | I 🕹 📅                     |                               |      |                   |                                   |                     |                     |                    |                        |                          |              |             |                     |                |                     |
| Mass         | Calibration               | Collector Ion Counter         | Amp  | olifier History   | Log Files Auto                    | isampler            |                     |                    |                        |                          |              |             |                     |                |                     |
| Line         | Ion counter               | Installation Date             | Туре | Dead Time<br>[ns] | Dead Time Base<br>Frequency [cps] | Dead Time<br>Factor | Dark Current<br>[V] | Max Current<br>[V] | Plateau Voltage<br>[V] | Operation Voltage<br>[V] | Yield<br>[%] | Mass<br>[u] | Yield Date          | Noise<br>[cpm] | Noise Date          |
| 1            | 1                         | 28/06/2000 08:40:37           | IC   | 20.00000          | 1000.0                            | 0.000000            | 2.11928e-010        | 0.000e+000         | 2400.076               | 2350.000                 | 99.219       | 206.97600   | 30/11/2017 10:50:19 | 0.79           | 30/11/2017 10:26:53 |
| 2            | 2                         | 10/01/2007 10:18:22           | IC   | 70.00000          | 1000.0                            | 0.000000            | 2.01331e-009        | 0.000e+000         | 2100.000               | 2850.000                 | 80.000       | 206,97600   | 30/10/2017          | 7.55           | 30/11/2017 10:26:53 |
| 3            | ⇒ 3                       | 10/01/2007 10:18:22           | IC   | 70.00000          | 1000.0                            | 0.000000            | 2.01331e-009        | 0.000e+000         | 2125.000               | 2890/000                 | 88.500       | 206.97600   | 30/10/2017          | 7.55           | 30/11/2017 10:26:53 |
| 4            | 4                         | 10/01/2007 10:18:22           | IC   | 70.00000          | 1000.0                            | 0.000000            | 1.55449e-008        | 0.000e+000         | 2150.000               | 2650.000                 | 91.401       | 206,97600   | 30/10/2017          | 58.29          | 30/11/2017 15:33:38 |
| 5            | 5                         | 10/01/2007 10:18:22           | IC   | 70.00000          | 1000.0                            | 0.000000            | 3.14713e-009        | 0.000e+000         | 2580.000               | 2950.000                 | 92.287       | 206.97600   | 30/10/2017          | 11.80          | 30/11/2017 10:44:27 |
| 8            | 6                         | 10/01/2007 10:18:22           | IC   | 70.00000          | 1000.0                            | 0.000000            | 4.86374e-009        | 0.000e+000         | 2280.000               | 2880.000                 | 90.500       | 206.97600   | 30/10/2017          | 18.24          | 30/11/2017 10:44:27 |
| 7            | 7                         | 10/01/2007 10:18:22           | IC   | 70.00000          | 1000.0                            | 0.000000            | 5.05447e-009        | 0.000e+000         | 2325.000               | 2700.000                 | 93.123       | 206,97600   | 30/10/2017          | 18.95          | 30/11/2017 10:44:27 |
| 8            | 8                         | 14/04/1998 12:07:00           | IC   | 70.00000          | 1000.0                            | 0.000000            | 0.00000e+000        | 0.000e+000         | 1200.000               | 0.000                    | 100.000      | 0.00000     | 00:00:00            | 0.00           | 00:00:00            |
| 4            |                           |                               |      |                   |                                   |                     | Ш                   |                    |                        |                          |              |             |                     |                |                     |
|              |                           |                               |      |                   |                                   |                     |                     |                    |                        |                          |              |             | 0                   | _              |                     |

78. Para calibrar o sinal nos MICs, deverá ser alterado o valor do "Operation Voltage" ou do "Yield (%) até o sinal no MIC ficar equiparado ao sinal da SEM (mutiplicadora de elétrons);

78.1 "Operation Voltage" funciona da seguinte forma: para aumentar o sinal, deve-se aumentar o valor da voltagem, que deve chegar no máximo à **3000**V e para diminuir o sinal, deve-se diminuir o valor da voltagem, faça essa mudança de 20 em 20V;

| Mass | Calibration | Collector Ion Counter | Amp  | blifier History   | Log Files Auto                    | sampler             |                     |                    |                        |                          |              |             |
|------|-------------|-----------------------|------|-------------------|-----------------------------------|---------------------|---------------------|--------------------|------------------------|--------------------------|--------------|-------------|
| Line | lon counter | Installation Date     | Туре | Dead Time<br>[ns] | Dead Time Base<br>Frequency [cps] | Dead Time<br>Factor | Dark Current<br>[V] | Max Current<br>[V] | Plateau Voltage<br>[V] | Operation Voltage<br>[V] | Yield<br>[%] | Mass<br>[u] |
| 1    | 1           | 28/06/2000 08:40:37   | IC   | 20.00000          | 1000.0                            | 0.000000            | 2.11928e-010        | 0.000e+000         | 2400.078               | 2350.000                 | 99.219       | 206.97600   |
| 2    | 2           | 10/01/2007 10:18:22   | IC   | 70.00000          | 1000.0                            | 0.000000            | 2.01331e-009        | 0.000e+000         | 2100.000               | 2850.000                 | 80.000       | 206.97600   |
| 3    | 3           | 10/01/2007 10:18:22   | IC   | 70.00000          | 1000.0                            | 0.000000            | 2.01331e-009        | 0.000e+000         | 2125.000               | 2890.000                 | 88.500       | 206.97600   |
| 4    | 4           | 10/01/2007 10:18:22   | IC   | 70.00000          | 1000.0                            | 0.000000            | 1.55449e-008        | 0.000e+000         | 2150.000               | 2650.000                 | 91.401       | 206.97600   |
| 5    | 5           | 10/01/2007 10:18:22   | IC   | 70.00000          | 1000.0                            | 0.000000            | 3.14713e-009        | 0.000e+000         | 2580.000               | 2950.000                 | 92.287       | 206.97600   |
| 6    | 6           | 10/01/2007 10:18:22   | IC   | 70.00000          | 1000.0                            | 0.000000            | 4.86374e-009        | 0.000e+000         | 2280.000               | 2880.000                 | 90.500       | 206.97600   |
| 7    | 7           | 10/01/2007 10:18:22   | IC   | 70.00000          | 1000.0                            | 0.000000            | 5.05447e-009        | 0.000e+000         | 2325.000               | 2700.000                 | 93.123       | 206.97600   |
| 8    | 8           | 14/04/1998 12:07:00   | IC   | 70.00000          | 1000.0                            | 0.000000            | 0.00000e+000        | 0.000e+000         | 1200.000               | 0.000                    | 100.000      | 0.00000     |
| •    |             |                       |      |                   |                                   |                     | III                 |                    |                        |                          |              |             |

78.2 "Yield (%)": para aumentar o sinal no MIC, deve-se diminuir a porcentagem do "Yield" e para diminuir o sinal no MIC, deve-se aumentar a porcetagem do "Yield";

| Mass | Calibration | Collector Ion Counter | Amp  | olifier History   | Log Files Auto                    | osampler            |                     |                    |                        |                          |              | /           |
|------|-------------|-----------------------|------|-------------------|-----------------------------------|---------------------|---------------------|--------------------|------------------------|--------------------------|--------------|-------------|
| Line | Ion counter | Installation Date     | Туре | Dead Time<br>[ns] | Dead Time Base<br>Frequency [cps] | Dead Time<br>Factor | Dark Current<br>[V] | Max Current<br>[V] | Plateau Voltage<br>[V] | Operation Voltage<br>[V] | Yield<br>[%] | Mass<br>[u] |
| 1    | 1           | 28/06/2000 08:40:37   | IC   | 20.00000          | 1000.0                            | 0.000000            | 2.11928e-010        | 0.000e+000         | 2400.076               | 2350.000                 | 99.219       | 206.97600   |
| 2    | 2           | 10/01/2007 10:18:22   | IC   | 70.00000          | 1000.0                            | 0.000000            | 2.01331e-009        | 0.000e+000         | 2100.000               | 2850.000                 | 80.000       | 206.97600   |
| 3    | 3           | 10/01/2007 10:18:22   | IC   | 70.00000          | 1000.0                            | 0.000000            | 2.01331e-009        | 0.000e+000         | 2125.000               | 2890.000                 | 88.500       | 206.97600   |
| 4    | 4           | 10/01/2007 10:18:22   | IC   | 70.00000          | 1000.0                            | 0.000000            | 1.55449e-008        | 0.000e+000         | 2150.000               | 2650.000                 | 91.401       | 206.97600   |
| 5    | 5           | 10/01/2007 10:18:22   | IC   | 70.00000          | 1000.0                            | 0.000000            | 3.14713e-009        | 0.000e+000         | 2580.000               | 2950.000                 | 92.287       | 206.97600   |
| 6    | 6           | 10/01/2007 10:18:22   | IC   | 70.00000          | 1000.0                            | 0.000000            | 4.86374e-009        | 0.000e+000         | 2280.000               | 2880.000                 | 90.500       | 206.97600   |
| 7    | 7           | 10/01/2007 10:18:22   | IC   | 70.00000          | 1000.0                            | 0.000000            | 5.05447e-009        | 0.000e+000         | 2325.000               | 2700.000                 | 93.123       | 206.97600   |
| 8    | 8           | 14/04/1998 12:07:00   | IC   | 70.00000          | 1000.0                            | 0.000000            | 0.00000e+000        | 0.000e+000         | 1200.000               | 0.000                    | 100.000      | 0.00000     |
| •    |             |                       |      |                   |                                   |                     |                     |                    |                        |                          |              |             |

## Monitor do Laser

79. Depois que os sinais nos MIC e na SEM estiverem equiparados, posicionar o "spot" em uma área limpa do

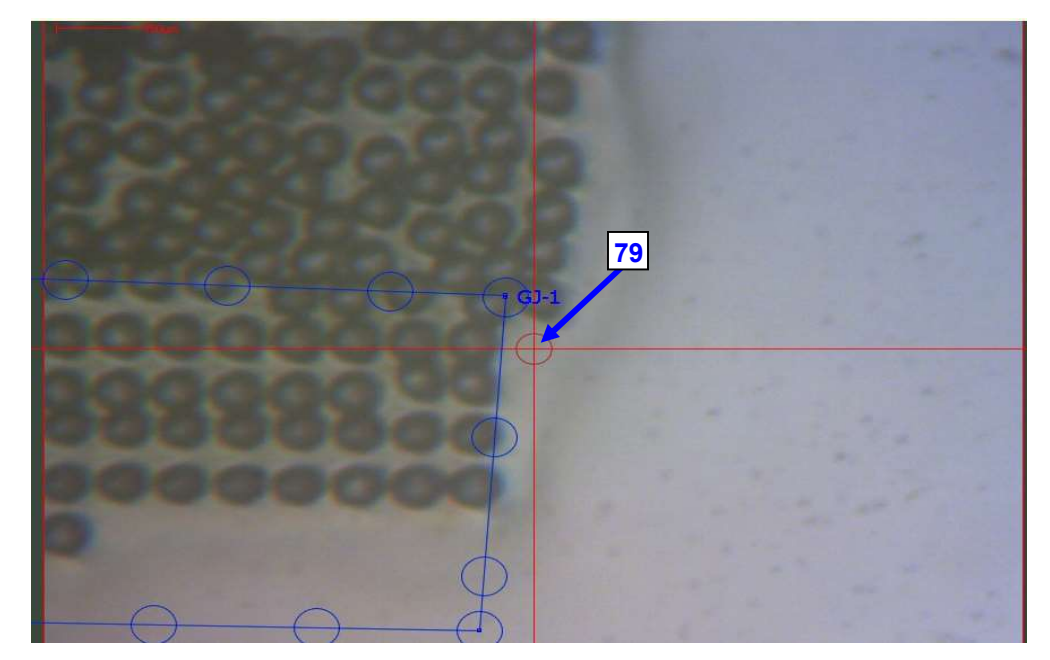

80. Ativar o laser e furar o padrão;

| Laser Control       |                | Laser Control       | 80             |
|---------------------|----------------|---------------------|----------------|
| Laser Control Gas ( | Controls       | Laser Control Gas C | ontrols        |
| Open<br>Shutter     | FIRE Laser     | Open<br>Shutter     | FIRE Laser     |
|                     | Enable Laser 🔘 |                     | Enable Laser 🚫 |

81. Clicar em "Peakscan" na janela "Scan Control";

| 219.76   |                                                                       |                                                                                                    |                                                                                                    |
|----------|-----------------------------------------------------------------------|----------------------------------------------------------------------------------------------------|----------------------------------------------------------------------------------------------------|
| C-(IE) - | Set                                                                   |                                                                                                    |                                                                                                    |
| Elements | Break                                                                 |                                                                                                    |                                                                                                    |
|          |                                                                       |                                                                                                    |                                                                                                    |
| Peakscan | Peak <u>c</u> enter                                                   |                                                                                                    |                                                                                                    |
|          |                                                                       |                                                                                                    |                                                                                                    |
| 216      | Start ///                                                             |                                                                                                    |                                                                                                    |
| 223      | Stop                                                                  |                                                                                                    |                                                                                                    |
| 100      | Continuous <u>M</u> ode                                               |                                                                                                    |                                                                                                    |
| 0.131 👻  | V Integration Mode                                                    |                                                                                                    |                                                                                                    |
|          |                                                                       |                                                                                                    |                                                                                                    |
|          | 213.76<br>CT(E)<br>Elements<br>Peakscan<br>216<br>223<br>100<br>0.131 | 213.76     Set       Elements     Break       Peakscan     Peakgenter       216     Start       223     Stop       100     Continuous Mode       0.131     V Integration Mode | 213.76     Set       Elements     Break       Peakscan     Peakgenter       216     Start       223     Start       100     Continuous Mode       0.131     V Integration Mode |

82. Aguardar o gráfico terminar, os picos dos isótopos de Pb e U devem continuar centrados em relação a mas virtual;, se não estiverem centrados, altere o valor da massa virtual e faça o "Peakscan" no padrão GJ até ficarem centrados;

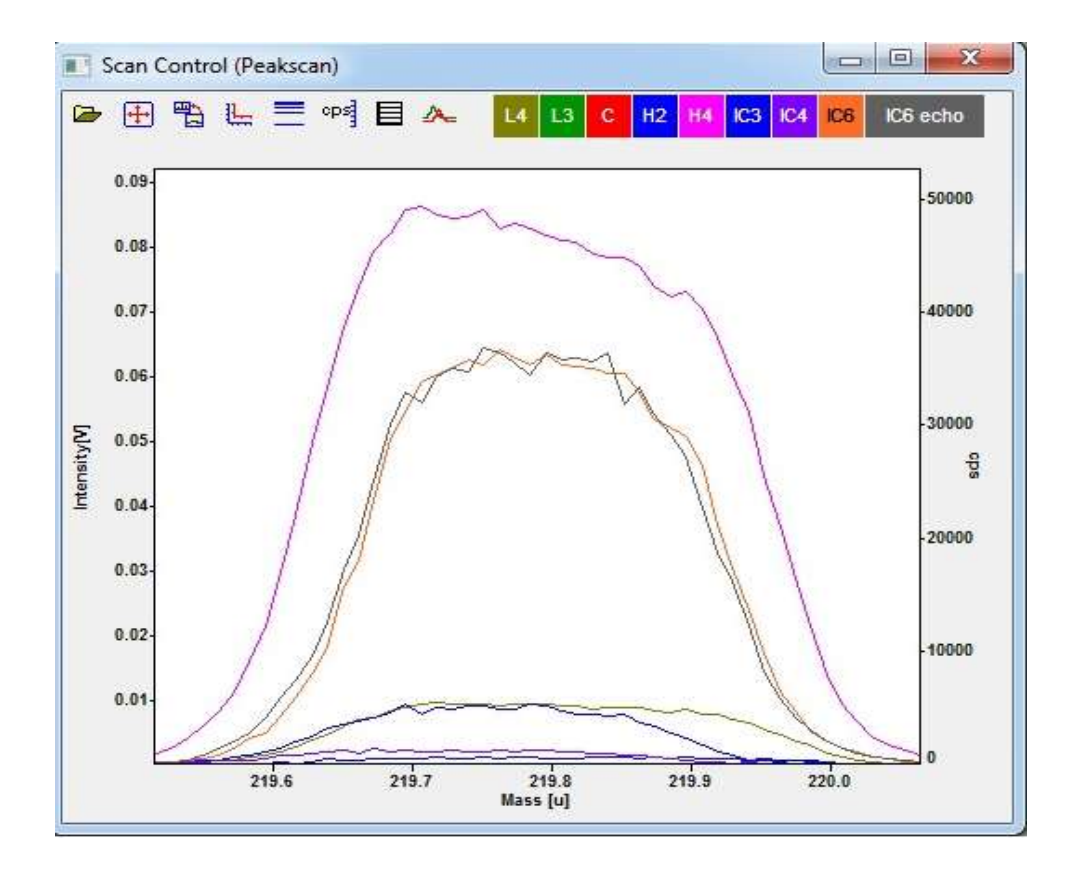

83. Se os isótopos estiverem centrados com a massa virtual o aparelho estará prontos para iniciar as análises.

# PROCEDIMENTO PARA TROCA DE MOUNT

1. Desrosquear os parafusos do porta-amostra, desencaixar e retirar o porta-amostra;

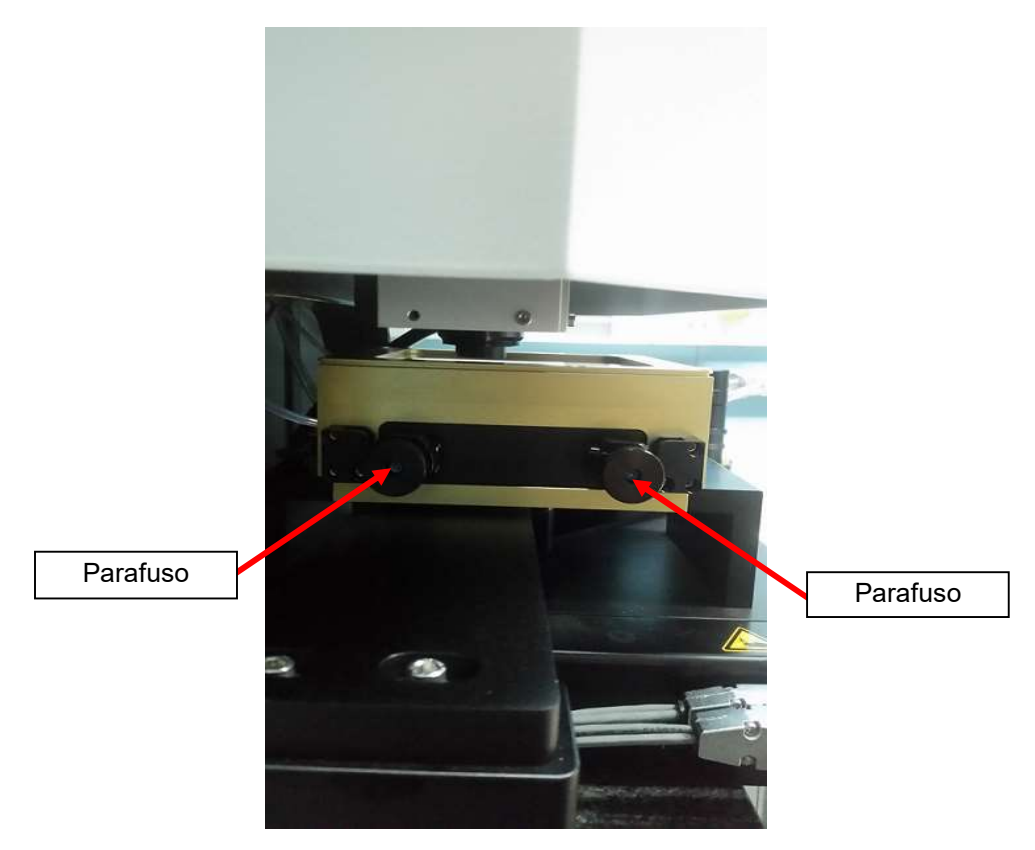

2. Posição do porta-amostra retirado da câmara do laser com as amostras

localizadas no lado de cima do mount;

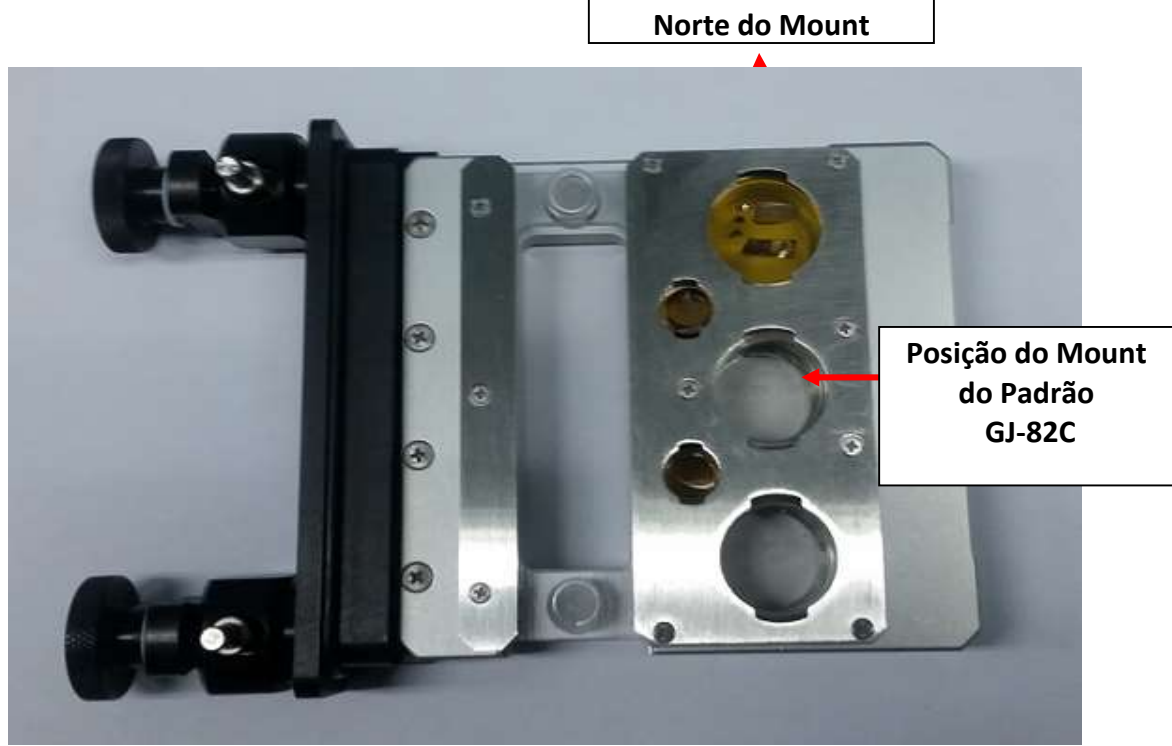

3. Colocar o porta-amostra na posição em que as amostras fiquem para baixo, retirar a placa, a mola e o mount que deverá ser trocado;

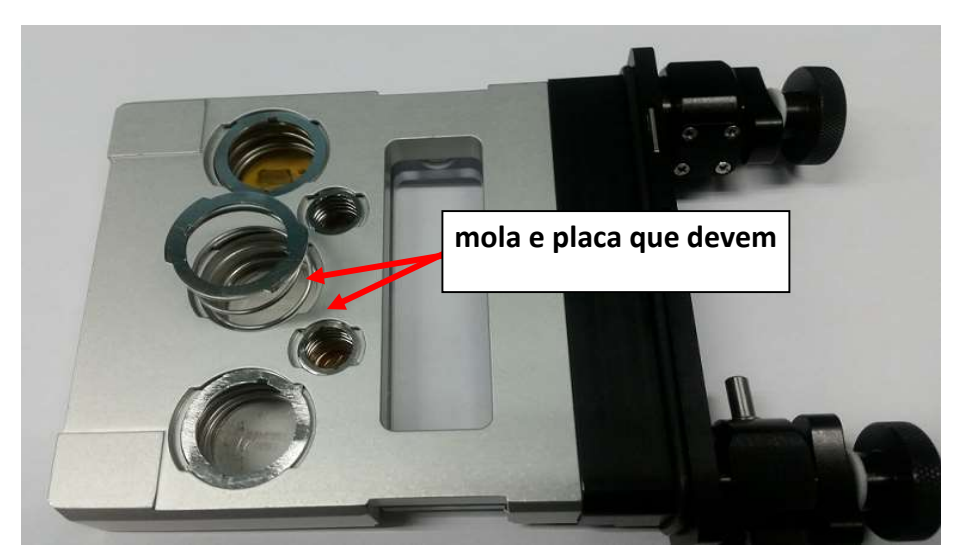

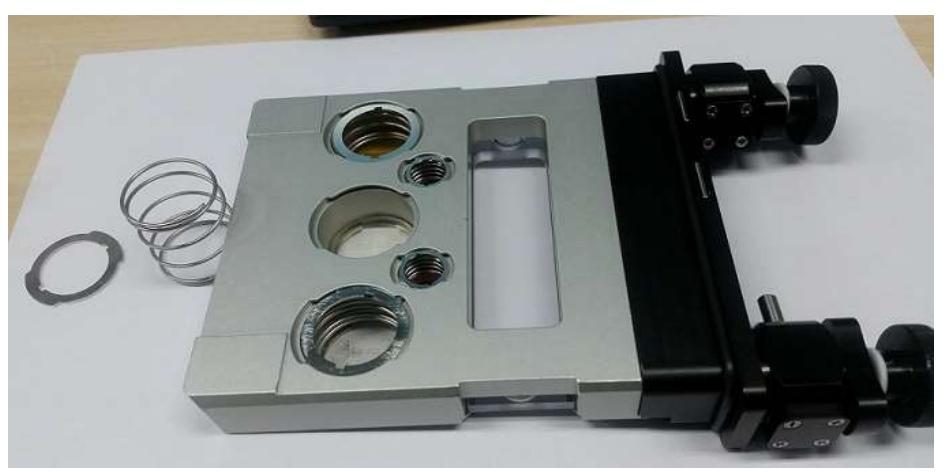

3 - Guardar o mount que foi retirado no seu respectivo pote;

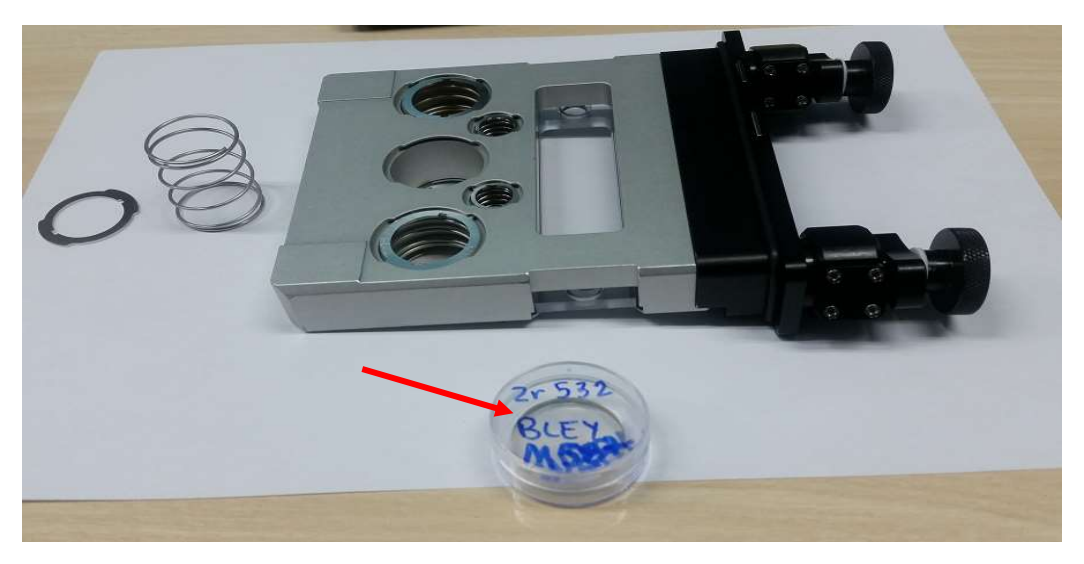

- 4 Colocar o mount com a amostra na posição para baixo, seguindo a posição
- "Norte" do porta-amostra;

# PROCEDIMENTO PARA TROCA DE FLUORETO DE ARGÔNIO - COMPUTADOR DO LASER

- 1. O fluoreto de argônio só deve ser trocado quando a "Voltage =1.2 V";
- 2. Abrir a pasta "ATLEX Laser Control";

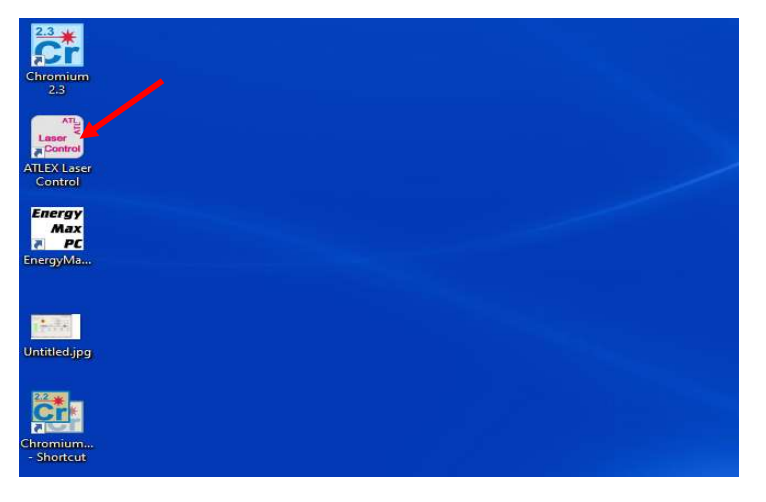

3. Clicar em "Gas Control";

| Communication Permisso    | ns                      |                 |                          |                                   |                  |
|---------------------------|-------------------------|-----------------|--------------------------|-----------------------------------|------------------|
| ser Control   Gas Control | Settings Info           |                 |                          | ATL Laser<br>Advanced T           | technik GmbH AT  |
| Pressure [mbar]           | Descenses over          |                 | Manual Valve Control     |                                   |                  |
| 5991 6044<br>7900         | Laserhea                | d Lase          | Pre<br>Pu<br>r Vac       | rge<br>uum                        |                  |
| 0                         | Auto Gas Exchange       | Mirror Exchange | Transport and<br>Storage | Gas Cylinder<br>Exchange<br>Start | Gas System Check |
| Laser Head Manifold       | Gas action status: Idle |                 |                          |                                   |                  |
| rors: No errors           |                         |                 |                          |                                   |                  |
|                           |                         |                 |                          |                                   |                  |
| atus: Laser Off           |                         |                 |                          |                                   |                  |

4. Em "Auto Gas Exchange" clicar em "Start";

| Communication Permisso                                            | ons                                                             |                                                                                                    |                          |                                   |                  |
|-------------------------------------------------------------------|-----------------------------------------------------------------|----------------------------------------------------------------------------------------------------|--------------------------|-----------------------------------|------------------|
|                                                                   |                                                                 |                                                                                                    |                          | ATL Laser                         | technik GmbH AT  |
|                                                                   |                                                                 |                                                                                                    |                          | Advanced T                        | echnology Lasers |
| aser Control Gas Control                                          | Settings Info                                                   |                                                                                                    |                          |                                   |                  |
| Pressure [mbar]                                                   |                                                                 |                                                                                                    | Manual Valve Control     |                                   |                  |
| 5991 6044                                                         | nergen.                                                         |                                                                                                    | Pre                      | mix                               |                  |
| 7900                                                              | 41 2                                                            |                                                                                                    |                          |                                   | -                |
|                                                                   |                                                                 |                                                                                                    |                          |                                   | -                |
|                                                                   | Stop                                                            |                                                                                                    | Pu                       | rge                               |                  |
|                                                                   |                                                                 |                                                                                                    |                          | <u> </u>                          |                  |
|                                                                   |                                                                 | The second second second second second second second second second second second second second second second s |                          | -                                 |                  |
|                                                                   |                                                                 | Lase                                                                                                    | er Vac                   | uum                               |                  |
|                                                                   |                                                                 |                                                                                                    |                          | di di i i i                       |                  |
|                                                                   | Laserhea                                                        |                                                                                                    |                          | < Pi                              | ump 🔶            |
|                                                                   | Laserhea                                                        |                                                                                                    |                          | P                                 | ump 🔶            |
|                                                                   | Laserhea<br>Auto Gas Exchange                                   | Mirror Exchange                                                                                                | Transport and            | Gas Cylinder                      | Gas System Check |
|                                                                   | Laserhea<br>Auto Gas Exchange                                   | Mirror Exchange                                                                                                | Transport and<br>Storage | Gas Cylinder<br>Exchange          | Gas System Check |
|                                                                   | Laserhea<br>Auto Gas Exchange                                   | Mirror Exchange                                                                                                | Transport and<br>Storage | Gas Cylinder<br>Exchange          | Gas System Check |
| 0                                                                 | Laserhea<br>Auto Gas Exchange                                   | Mirror Exchange                                                                                                | Transport and<br>Storage | Gas Cylinder<br>Exchange<br>Start | Gas System Check |
| 0                                                                 | Laserhea<br>Auto Gas Exchange                                   | Mirror Exchange                                                                                                | Transport and<br>Storage | Gas Cylinder<br>Exchange          | Gas System Check |
| 0<br>Laser Head Manifold                                          | Laserhea<br>Auto Gas Exchange<br>Stat<br>Gas action state: Idle | Mirror Exchange                                                                                                | Transport and<br>Storage | Gas Cylinder<br>Exchange          | Gas System Check |
| 0 Laser Head Manifold                                             | Laserhea<br>Auto Gas Exchange<br>Stat<br>Gas action state: Idle | Mirror Exchange                                                                                                | Transport and<br>Storage | Gas Cylinder<br>Exchange          | Gas System Check |
| 0<br>Laser Head Manifold<br>irrors: No errors<br>Xatus: Laser Off | Auto Gas Exchange<br>Stat<br>Gas action state: Idle             | d Mirror Exchange                                                                                              | Transport and<br>Storage | Gas Cylinder<br>Exchange<br>Start | Gas System Check |

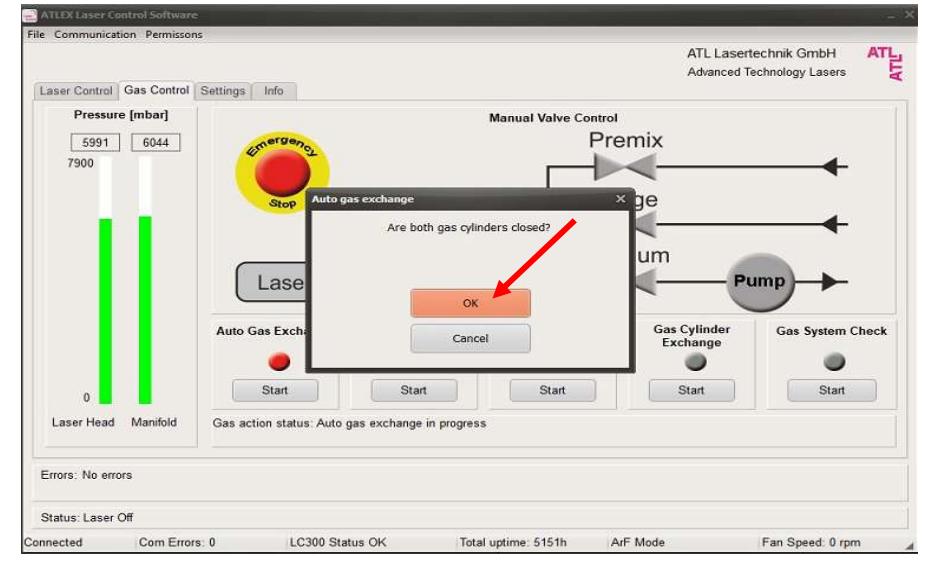

5. Abre automaticamente a janela: "Are both gas cylinders closed?" Clica em "Ok";

6. Abre automaticamente a janela: "Open Premix cylinder, set secondary pressure 6 bar";

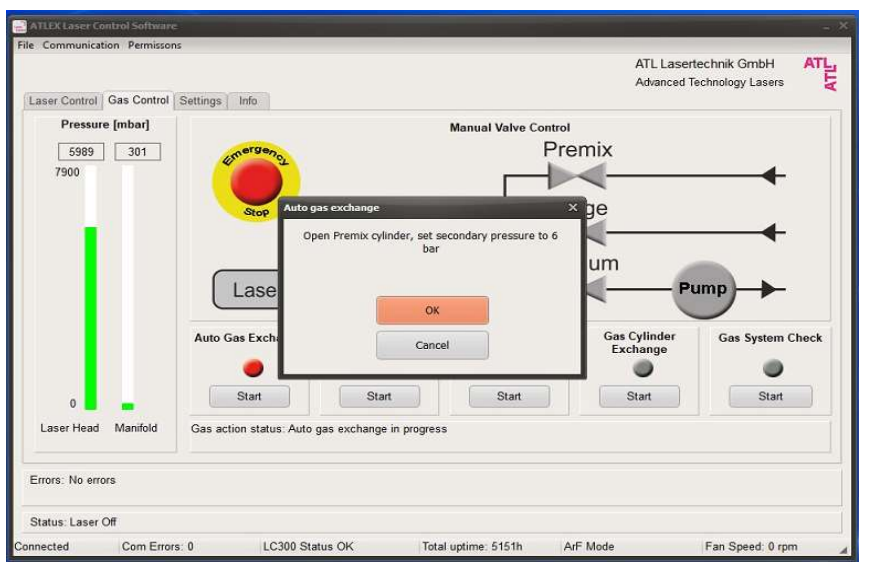

7.Na câmera onde fica o cilindro de Fluoreto de Argônio, abrir a válvula do cilindro e a válvula do sistema;

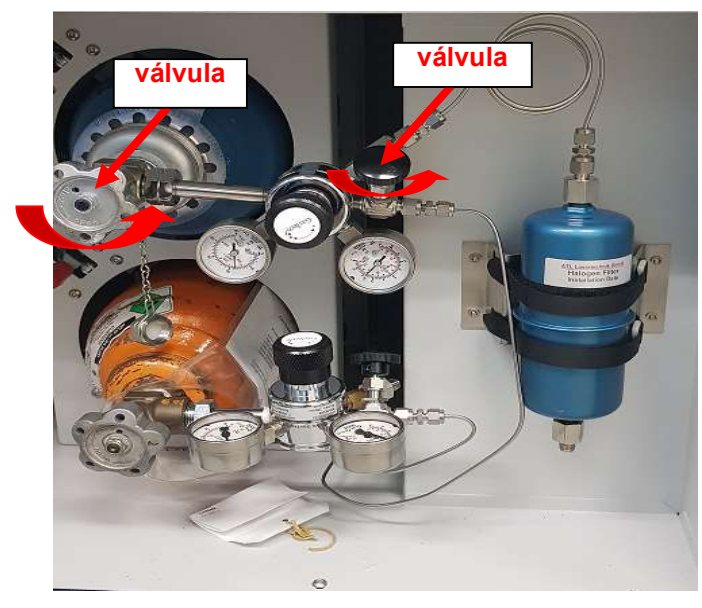

8. Depois que abrir as válvulas, voltar no monitor e clica em "Ok";

| ATLEX Laser Cor                     | atrol Software |                         |                                                      |                      |                          |                                  | -   |
|-------------------------------------|----------------|-------------------------|------------------------------------------------------|----------------------|--------------------------|----------------------------------|-----|
| <ol> <li>Communication</li> </ol>   | on Permissor   | IS                      |                                                      |                      | ATL Laser<br>Advanced T  | lechnik GmbH<br>echnology Lasers | ATL |
| Laser Control                       | Gas Control    | Settings Info           |                                                      |                      |                          |                                  |     |
| Pressure                            | [mbar]         |                         |                                                      | Manual Valve Contro  | bl                       |                                  |     |
| 5989<br>7900                        | 301            | Stop Auto               | gas exchange<br>Ipen Premix cylinder, set sec<br>bar | ondary pressure to 6 | × ge<br>um               |                                  |     |
| 0                                   |                | Auto Gas Exch           | OK Cancel                                            | Start                | Gas Cylinder<br>Exchange | Gas System Ch                    | eck |
| Laser Head                          | Manifold       | Gas action status: Auto | gas exchange in progress                             |                      |                          |                                  |     |
|                                     |                |                         |                                                      |                      |                          |                                  |     |
| Errors: No error                    | rs             |                         |                                                      |                      |                          |                                  |     |
| Errors: No error<br>Status: Laser C | rs<br>Xff      |                         |                                                      |                      |                          |                                  |     |

9. Depois que o aparelho fizer toda a troca de gás, abrirá uma janela automaticamente, pedindo para fechar as válvulas do gás e do sistema;

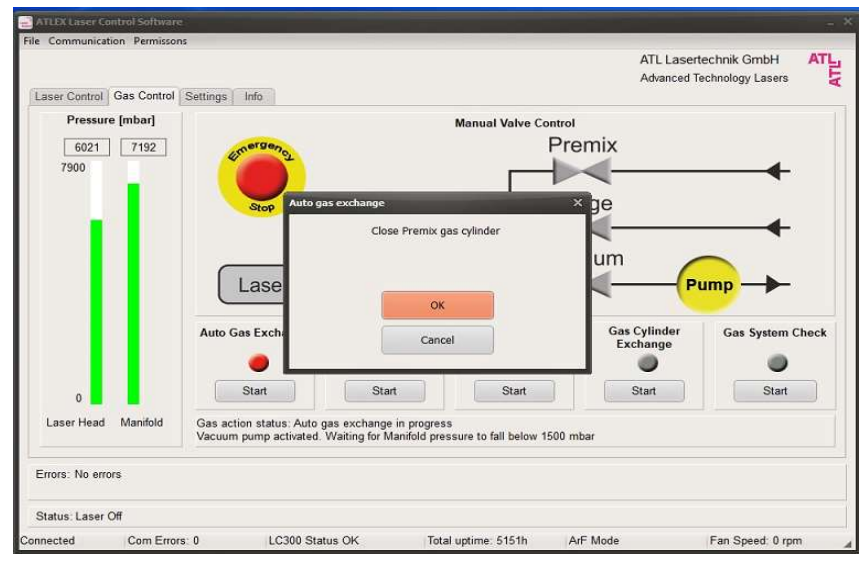

10. Fechar as duas válvulas, voltar no monitor e clicar em "Ok";

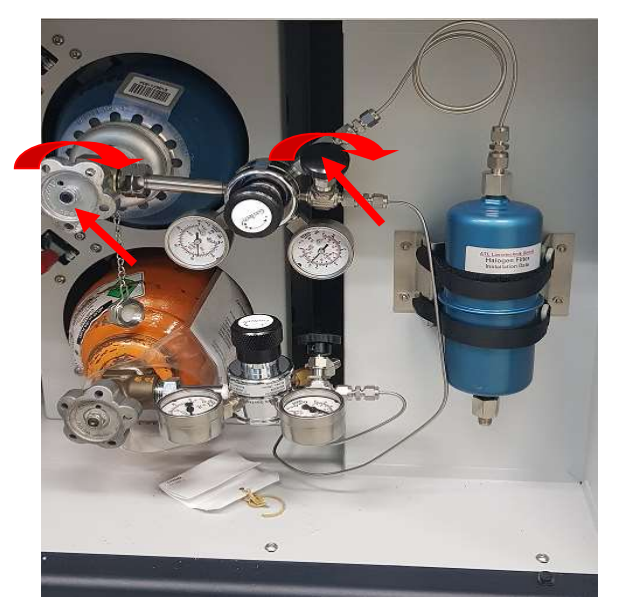

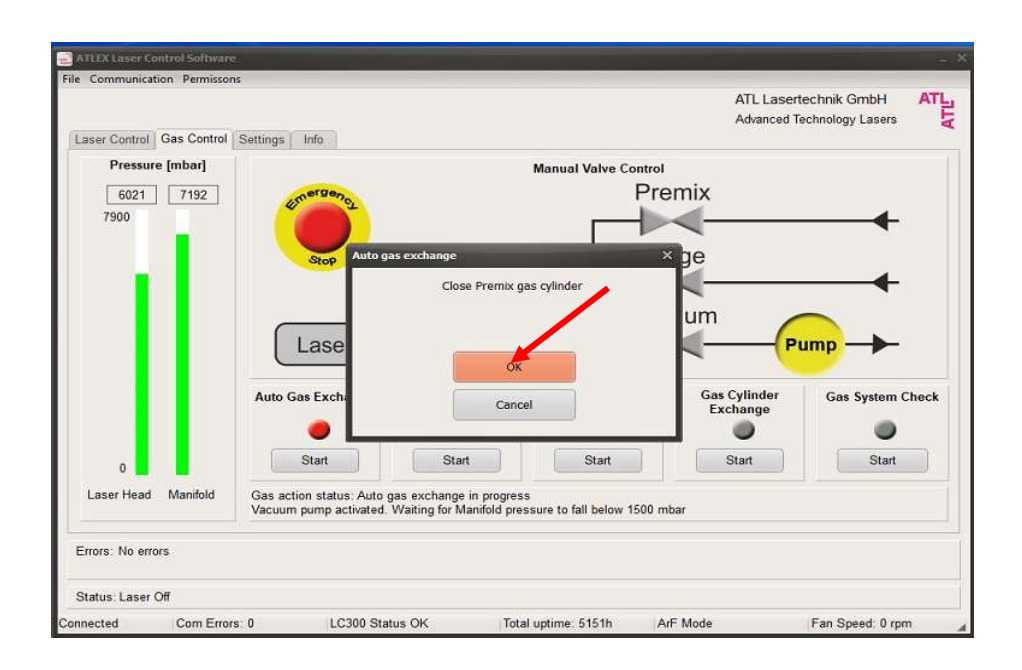

11. Fechar o programa, clicar em "File", clicar em "Exit", abrirá uma janela"Exit laser control?", clicar "Yes".

| ATL Lasertechnik GmbH<br>Advanced Technology Lasers<br>Atraced Technology Lasers<br>Total<br>Total<br>Tot | Communication Perm                           | issons                                                |                                                                                    |                                                                                                    |                  |
|----------------------------------------------------------------------------------------------------|----------------------------------------------|-------------------------------------------------------|------------------------------------------------------------------------------------|----------------------------------------------------------------------------------------------------|------------------|
| Advanced Technology Lasers                                                                                                    |                                              |                                                       |                                                                                    | ATL Lasert                                                                                                    | technik GmbH AT  |
| Laser Control       Ges Control         6025       6004         6025       6004         6025       6004         6025       6004         6025       6004         6025       6004         6025       6004         6025       6004         6025       6004         6025       6004         6025       6004         900       900         900       900         900       900         900       900         900       900         900       900         900       900         900       900         900       900         900       900         900       900         900       900         900       900         900       900         900       900         900       900         900       900         900       900         900       900         900       900         900       900         900       900         900       900                                                                                                    | Lange Castral Cas Can                        | test Continue   Info                                  |                                                                                    | Advanced Te                                                                                                    | echnology Lasers |
| Pressure (mbar)<br>6025 0004<br>7900<br>Laser head Manifold<br>Errors: No errors<br>Status: Laser Off                                                                                                    | Caser Control Gas Con                        | Settings into                                         |                                                                                    |                                                                                                    |                  |
| 6025       6004         7900       Premix         Purge       Purge         Vacuum       Pump         Auto Gas Exchange       Sit laser control?         Start       Start         Start       Start         Errors: No errors         Status: Laser Off                                                                                                    | Pressure [mbar]                              |                                                       | Manual Valve Control                                                               | 1.0                                                                                                    |                  |
| 7900<br>Purge<br>Purge<br>Vacuum<br>Purge<br>Vacuum<br>Purge<br>Purge<br>P                                                                                                    | 6025 6004                                    | omergency                                             | Pre                                                                                | emix                                                                                                    |                  |
| Frors: No errors<br>Status: Laser Off                                                                                                    | 7900                                         |                                                       |                                                                                    | <b>_</b>                                                                                                    |                  |
| Stop     Full ye       Vacuum     Pump       Auto Gas Exchange     Exit laser control       Insport and     Gas Cylinder       Start     Start       Start     Start                                                                                                    |                                              |                                                       | D                                                                                  | irao                                                                                                    |                  |
| Laser Head Manifold Exchange<br>Start Start Start Start Start<br>Starts: Laser Off                                                                                                    |                                              | Stop                                                  | FU FU                                                                              | iige                                                                                                    |                  |
| Laser Head Manifold Errors: No errors Status: Laser Off                                                                                                    |                                              |                                                       |                                                                                    |                                                                                                    |                  |
| Laserhead Manifold Cas Exchange Cas System Check Cas Exchange Cas System Check Cas Exchange Cas Exchange Cas Excha                                                                                                    |                                              |                                                       | Laser Vac                                                                          | cuum                                                                                                    |                  |
| Errors: No errors Status: Laser Off                                                                                                    |                                              |                                                       |                                                                                    | Construction of the second second second second second second second second second second second second second |                  |
| Auto Gas Exchange<br>Start<br>Start<br>Star                                                                                                    |                                              | Laserhead                                             |                                                                                    | PL                                                                                                    | ump —            |
| Errors: No errors Status: Laser Off                                                                                                    | - 11                                         | Laserhead                                             | Exit laser control?                                                                | Pi                                                                                                    | ump 🔶            |
| 0     Start     Start     Start     Start     Start     Start       Laser Head     Manifold     Gas action status. Idle     Errors: No errors                                                                                                    | - 11                                         | Laserhead                                             | Exit laser control?                                                                | Gas Cylinder                                                                                                   | Gas System Check |
| O     Start     Start     Start     Start       Laser Head     Manifold     Gas action status. Idle                                                                                                    | 11                                           | Laserhead<br>Auto Gas Exchange                        | Exit laser control?                                                                | Gas Cylinder<br>Exchange                                                                                       | Gas System Check |
| Laser Head Manifold Gas action status. Idle Errors: No errors Status: Laser Off                                                                                                    | 11                                           | Laserhead<br>Auto Gas Exchange                        | Exit laser control?                                                                | Gas Cylinder<br>Exchange                                                                                       | Gas System Check |
| Errors: No errors Status: Laser Off                                                                                                    | 0                                            | Laserhead<br>Auto Gas Exchange                        | Exit laser control?<br>Exit laser control?<br>Xee No<br>Storage<br>Stat<br>Stat    | Gas Cylinder<br>Exchange<br>Start                                                                              | Gas System Check |
| Errors: No errors<br>Status: Laser Off                                                                                                    | 0                                            | Laserhead<br>Auto Gas Exchange                        | Exit laser control?<br>Exit laser control?<br>Xee No Storage<br>Storage<br>Storage | Gas Cylinder<br>Exchange<br>Start                                                                              | Gas System Check |
| Status: Laser Off                                                                                                    | 0<br>Laser Head Manifol                      | Auto Gas Exchange<br>Start                            | Exit laser control?<br>Exit laser control?<br>Xee No<br>Storage<br>Start<br>Start  | Gas Cylinder<br>Exchange<br>Start                                                                              | Gas System Check |
| Status: Laser Off                                                                                                    | 0<br>Laser Head Manifoli                     | Auto Gas Exchange<br>Start<br>Gas action status: Idle | Exit laser control?                                                                | Gas Cylinder<br>Exchange<br>Start                                                                              | Gas System Check |
|                                                                                                    | 0<br>Laser Head Manifol<br>Errors: No errors | Auto Gas Exchange<br>Start                            | Exit laser control?                                                                | Gas Cylinder<br>Exchange                                                                                       | Gas System Check |

## **PROCEDIMENTO PARA DESLIGAR O ICP-MS**

1. Center Cup - clicar em Center Cup

| 🐼 Zoom Optics    | Oup Configuration                                      | 2 Detector Calibration                                                           | 🕳 Center Cup                                                                                                    | 🚺 Source Lenses                                                                                                    | • 1). Inlet System                                                                                                    |
|------------------|--------------------------------------------------------|----------------------------------------------------------------------------------|----------------------------------------------------------------------------------------------------|----------------------------------------------------------------------------------------------------|----------------------------------------------------------------------------------------------------|
| File: Sandra.cen |                                                        |                                                                                  | 1                                                                                                    |                                                                                                    |                                                                                                    |
| Switching        |                                                        |                                                                                  |                                                                                                    |                                                                                                    |                                                                                                    |
| dar.             | Mode                                                   | Faraday                                                                          |                                                                                                    |                                                                                                    |                                                                                                    |
| NIF              | mode                                                   | × Allerter                                                                       |                                                                                                    |                                                                                                    |                                                                                                    |
|                  |                                                        |                                                                                  |                                                                                                    |                                                                                                    |                                                                                                    |
| E E              | 82497                                                  | + 8249.7                                                                         |                                                                                                    |                                                                                                    |                                                                                                    |
|                  |                                                        | 00 9369                                                                          |                                                                                                    |                                                                                                    |                                                                                                    |
|                  | 68 Zoom Optics<br>File: Sandra.cen<br>Switching<br>lay | 65 Zoom Optics De Oup Configuration<br>File: Sendra.cen<br>Switching<br>lay Mode | 65 Zoom Optics Cup Configuration 2 Detector Calibration<br>File: Sendra.cen<br>Switching<br>lay Mode Faraday<br>1 - 82497 + 8249.7<br>2 Detector Calibration | 65 Zoom Optics Cup Configuration 2 Detector Calibration Configuration 2 Detector Calibration Configuration 2 Center Cup<br>File: Sendra.cen<br>Switching<br>lay Mode 9 Faraday | 65 Zoom Optics Cup Configuration 2 Detector Calibration Center Cup 2 Source Lenses<br>File: Sendra.cen<br>Switching<br>lay Mode Faraday<br>1 - 83697 + 8249.7<br>Particular (2007) - 2007 - 2007 - |

1.1. Clicar em Faraday - o quadrado deve ficar ticado ( v )

| 🔨 Scan Control 🛛 🔗 Zoom Optic                                                                                                    | s 💿 Cup Configuration                                                                                                    | 2 Detector Calibration | of Center Cup | 🔕 Source Lenses | • 1) Inlet System |
|----------------------------------------------------------------------------------------------------|----------------------------------------------------------------------------------------------------|------------------------|---------------|-----------------|-------------------|
| 😹 🖬 🌒 File: Sandra.ce                                                                                                    | en                                                                                                    |                        |               |                 |                   |
| Faraday SEM Switching                                                                                                    |                                                                                                    |                        |               |                 |                   |
| Faraday                                                                                                    | Mode                                                                                                    | Faraday                |               |                 |                   |
|                                                                                                    |                                                                                                    | and and a second       |               |                 |                   |
| RPQ Tuning                                                                                                    |                                                                                                    | and the second second  |               |                 |                   |
| Decelerator [V]:                                                                                                    | 82497                                                                                                    | + 8249.7               |               |                 |                   |
| A CONTRACTOR OF A CONTRACTOR OF | and the second second s | A 88 6 4 6             |               |                 |                   |

- 2. Scan Control Clicar em Scan Control
- 2.1. Selected Mass: Clica na massa 7Li
- 2.2. Clica em Set

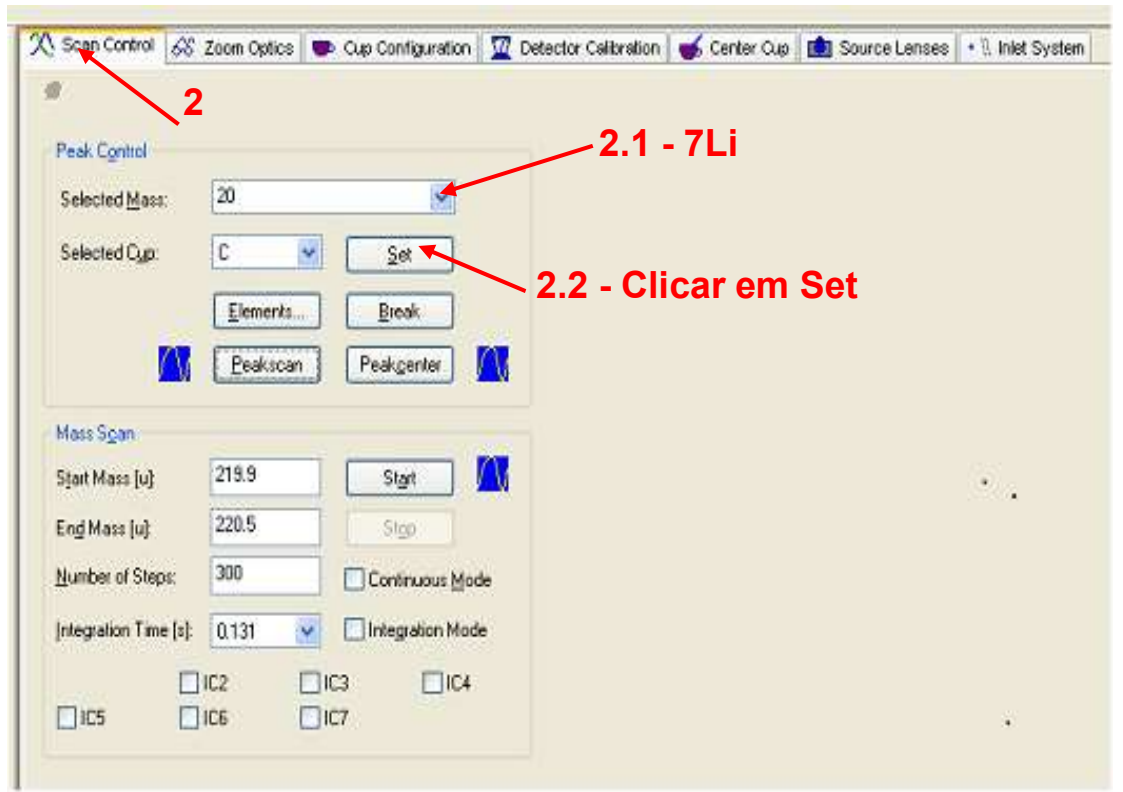

## 3.Tune Neptune

| • When the state of the second state of the second state of the se | T start-start |                                                                                                    |
|----------------------------------------------------------------------------------------------------|---------------|----------------------------------------------------------------------------------------------------|
| Not and       Not and                                                                                                    |               |                                                                                                    |
|                                                                                                    | E             | The<br>Control of the Control of the C |
|                                                                                                    |               |                                                                                                    |

3.1. Na tela do Tune ir no Watch Parameter - Hv on - clica em on - fica off e vermelho

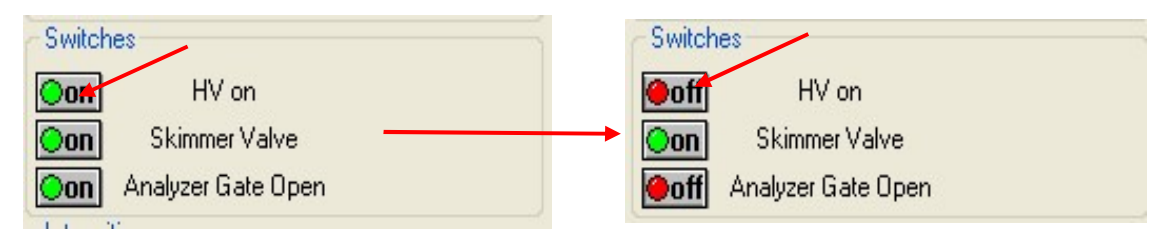

3.2. Analyzer Gate Open - clica em on fica off e vermelho

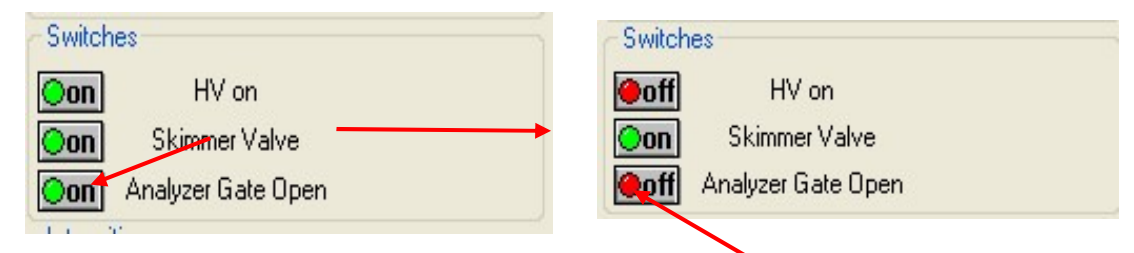

3.3. Start and Stop Plasma

### 3.3.1. Clica em off

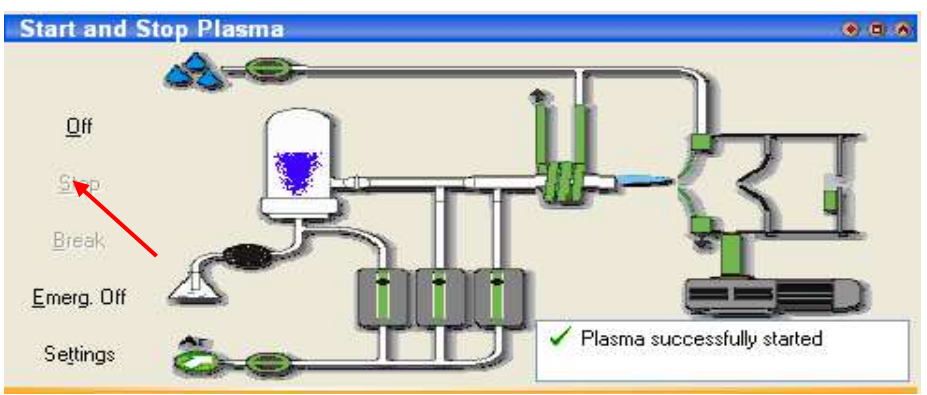

## 3.3.2. Todo o Sistema fica vermelho

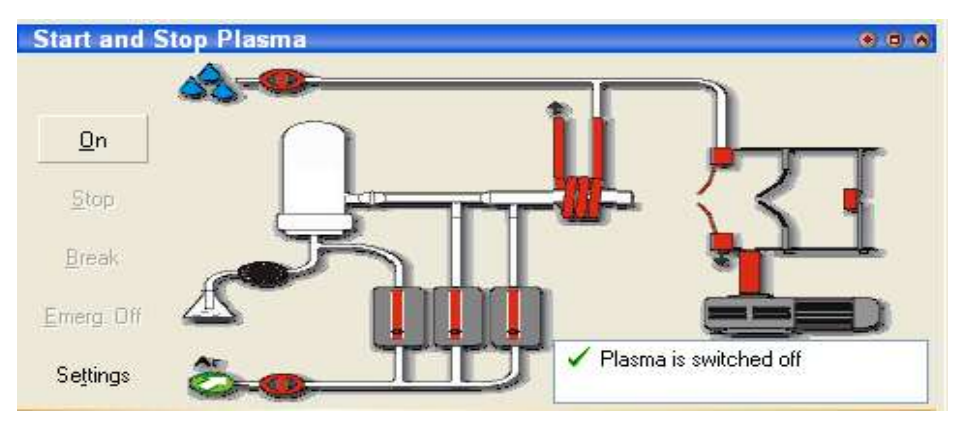

**PROCEDIMENTO PARA DESLIGAR O LASER** 

1. Chromium 2.3

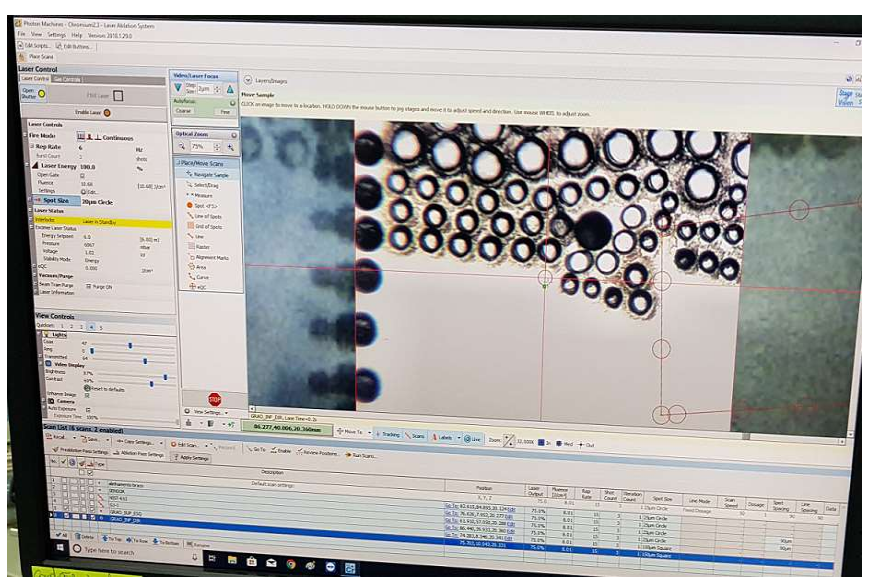

1.1. Clicar em Gas Controls

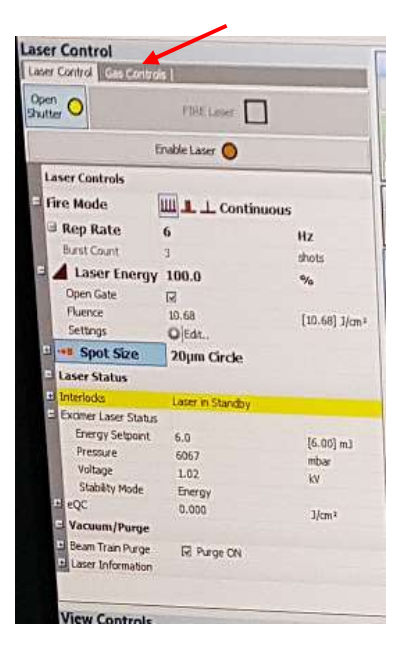

## 1.1 Clicar em Bypass

| G | as Controls             | П.           |   |        |  |  |
|---|-------------------------|--------------|---|--------|--|--|
|   | ¥ Laser Control 🛛 🖧     | Gas Controls |   | 1      |  |  |
| Ξ | Sample Chamber V        | alves        |   | /      |  |  |
|   | Bypass                  |              | 0 |        |  |  |
|   | Online                  |              | 0 |        |  |  |
| - | Purge                   |              | Ø |        |  |  |
|   | 🗄 Purge Progress        | <u> </u>     |   |        |  |  |
| E | Evacuate                |              | 0 |        |  |  |
|   | 🖃 Status:               | Done         |   |        |  |  |
|   | Vacuum Motor            | Off          |   |        |  |  |
|   | MFC1 Pressure           | 13.61        |   | PSI    |  |  |
|   | MFC2 Pressure           | 13.47        |   | PSI    |  |  |
| Ξ | Mass Flow Controllers   |              |   |        |  |  |
|   | Auto Flow Control       |              |   |        |  |  |
|   | Shut Down All Flows     | 0            |   |        |  |  |
| E | MFC1: double-click to . | 0.000        |   | [LPM]  |  |  |
|   | Setpoint (He)           | 0.000        |   | [LPM]  |  |  |
| - | MFC2: double-click to . | 0.000        |   | [LPM]  |  |  |
|   | Setpoint (He)           | 0.000        |   | [LPM]  |  |  |
| ۲ | MFC3: double-dick to .  | 0.000        |   | [mLPM] |  |  |
|   | Setpoint (N2)           | 0.000        |   | [mLPM] |  |  |
|   | Gas Control Setup       |              |   | 0      |  |  |

- 2. Clicar em File
- 2.1. Clicar em Exit

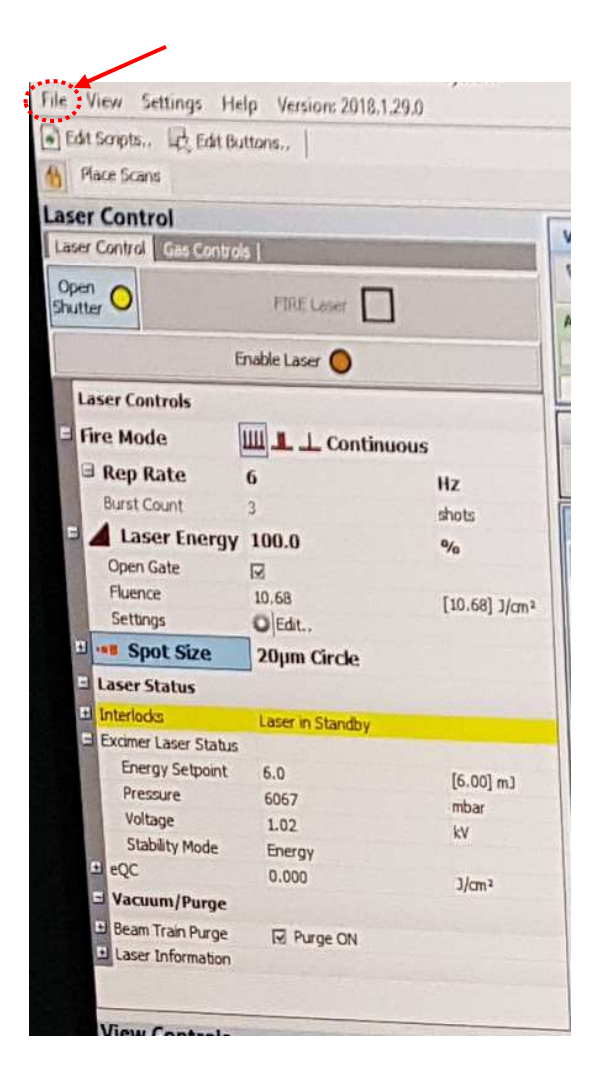

# **FECHAR OS GASES**

1. Hélio - Fechar a válvula do Cilindro de He, girar sentido horário

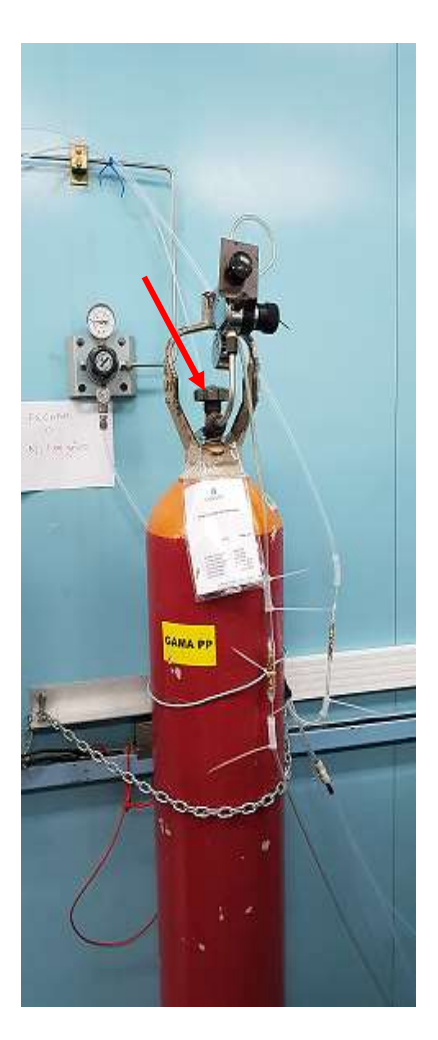

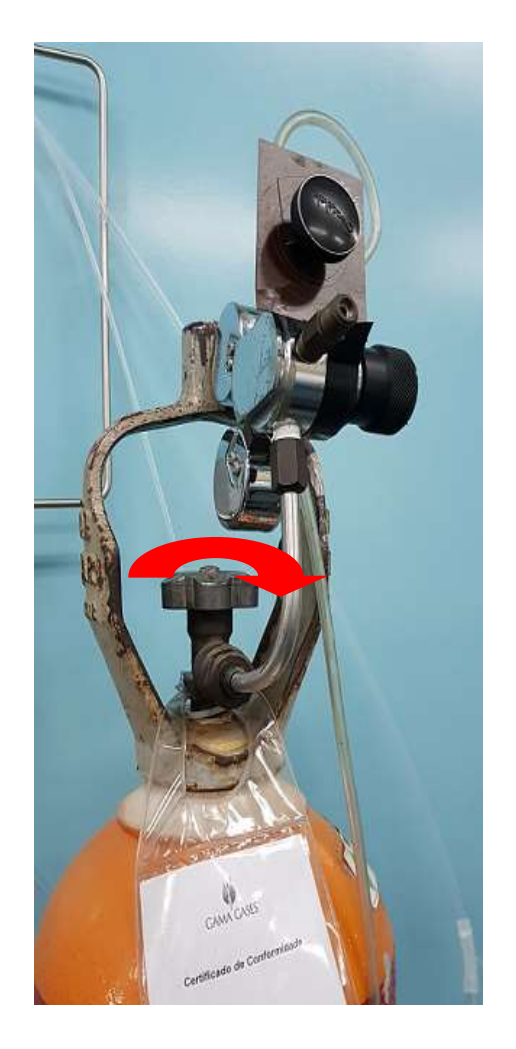

2. Nitrogênio - Fechar o N2 - válvula na parede, virar no sentido horário

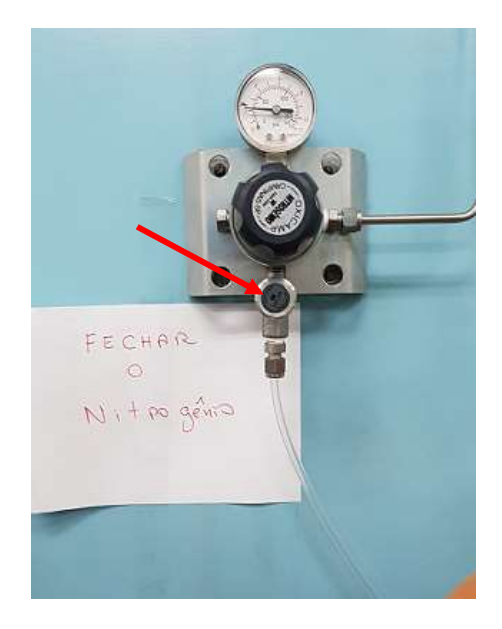

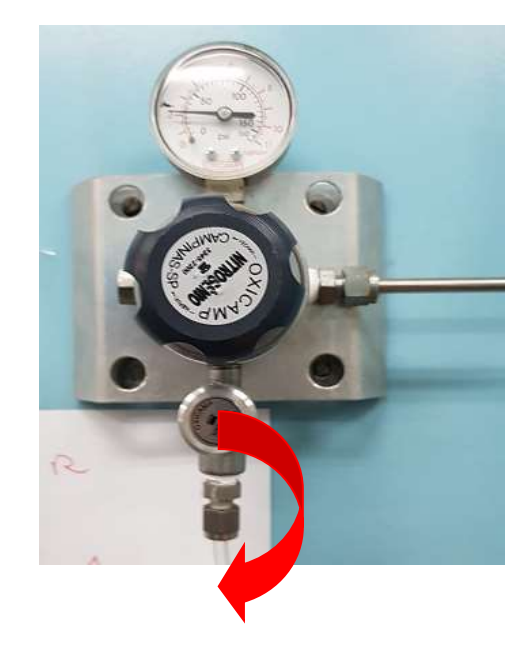

3. Argônio - Só pode fechar o Argônio quando no "Start and Stop Plasma o sistema estiver todo vermelho;

Image: Start and Stop Plasma

Image: Drift Settings

Settings

Image: Drift Settings

Image: Drift Settings

Image: Drift Settings

Image: Drift Settings

Image: Drift Settings

Image: Drift Settings

Image: Drift Settings

Image: Drift Settings

Image: Drift Settings

Image: Drift Settings

Image: Drift Settings

Image: Drift Settings

Image: Drift Settings

Image: Drift Settings

Image: Drift Settings

Image: Drift Settings

Image: Drift Settings

Image: Drift Settings

Image: Drift Settings

Image: Drift Settings

Image: Drift Settings

Image: Drift Settings

Image: Drift Settings

Image: Drift Settings

Image: Drift Settings

Image: Drift Settings

Image: Drift Settings

Image: Drift Settings

Image: Drift Settings

Image: Drift Settings

Image: Drift Settings

Image: Drift Settings

Image: Drift Settings

Image: Drift Settings

Image: Drift Settings

Image: Drift Setting Settin

3.1. Fechar a válvula verde na parede do Argônio, virar sentido horário.

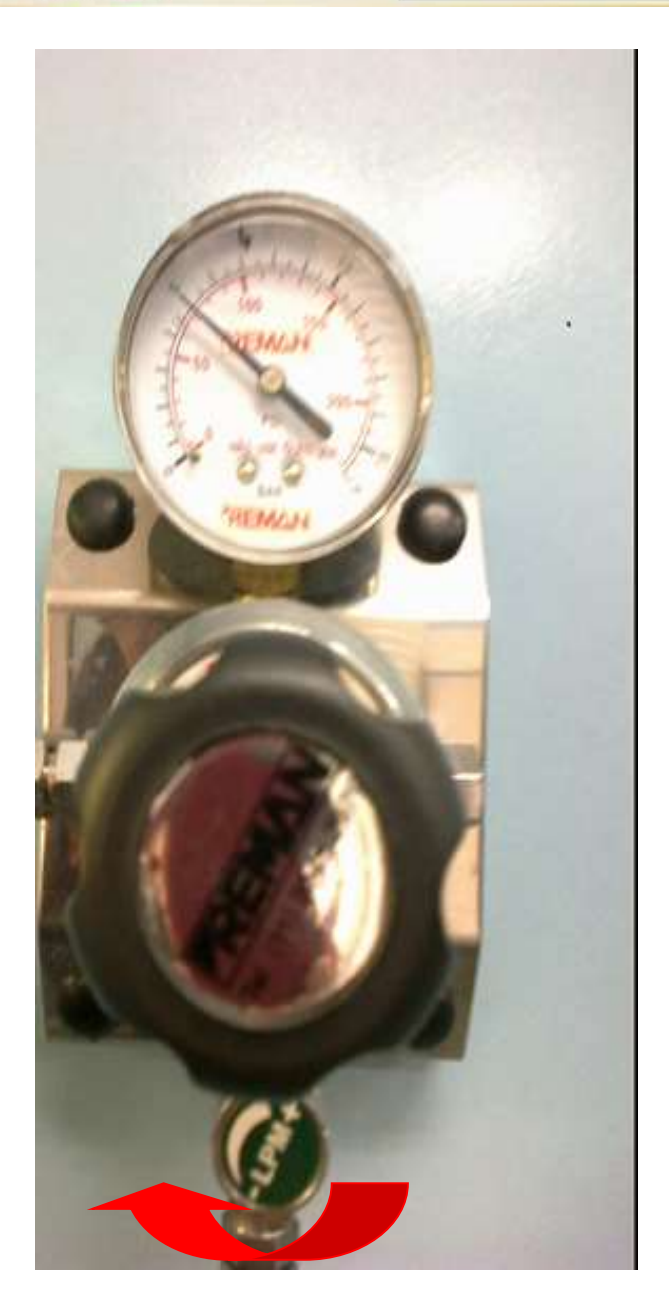